# Цифровая фотокамера с зумом Kodak EasyShare LS755

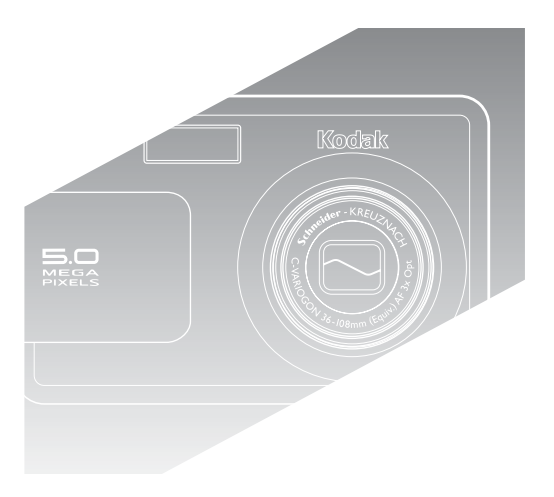

# Инструкция по эксплуатации

www.kodak.com

Интерактивные руководства можно найти на веб-узле www.kodak.com/go/howto

Информацию о работе с фотокамерой можно найти на web-узле www.kodak.com/go/ls755support

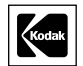

Eastman Kodak Company Rochester, New York 14650 © Компания Eastman Kodak, 2004 Все изображения дисплея являются смоделированными. Kodak и EasyShare являются торговыми марками компании Eastman Kodak. P/N 4J1473\_ru

## Вид спереди

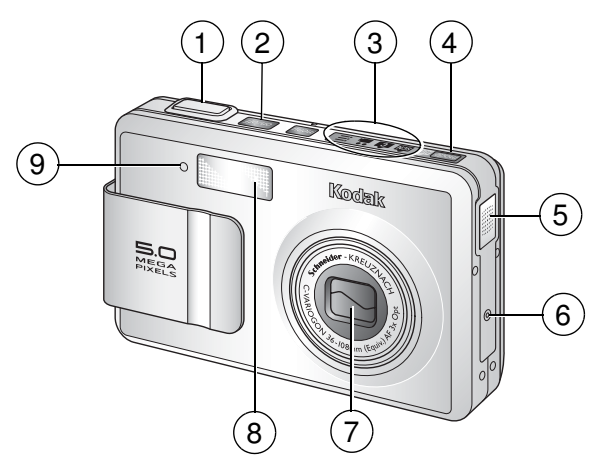

- 1 Кнопка затвора
- 2 Кнопка включения/отключения
- 3 Индикатор режимов фотокамеры
- 4 Кнопка Mode (Режим)
- 5 Динамик

- 6 Микрофон
- 7 Объектив/Крышка объектива
- 8 Вспышка
- 9 Индикатор автоспуска

# Вид снизу (с открытой крышкой разъема)

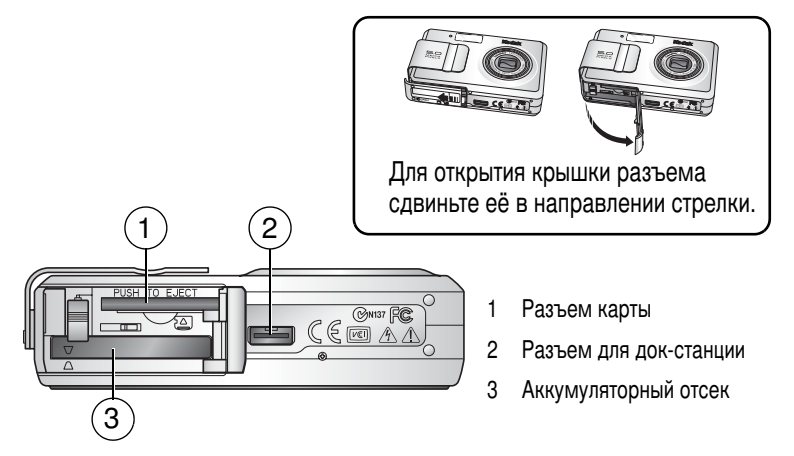

### Вид сзади

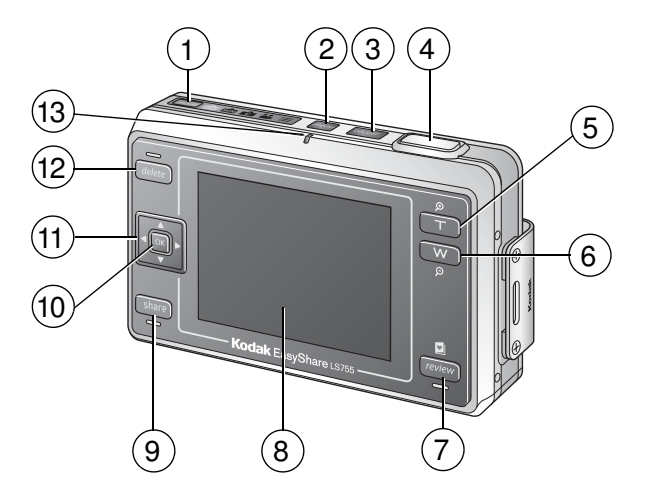

- 1 Кнопка Mode (Режим)
- 2 Кнопка Menu (Меню)
- 3 Кнопка/индикатор включения/отключения
- 4 Кнопка затвора
- 5 Кнопка зума Т (Телефото)
- 6 Кнопка зума W (Широкоугольный) 13
- 7 Кнопка Review (Обзор)

- 8 Жидкокристаллический экран фотокамеры
- 9 Кнопка Share (Распространение)
- 10 Кнопка ОК
- 12 Кнопка Delete (Удалить)
  - Индикатор готовности

### Использование 5-позиционного регулятора

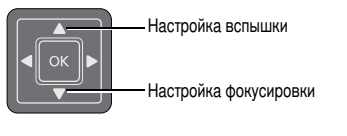

 Просмотр предыдущего/следующего снимка или видео
 Сделать выбор в меню

www.kodak.com/go/support

# Содержание

| 1 | Начало работы                                          | 1  |
|---|--------------------------------------------------------|----|
|   | Комплект поставки                                      | 1  |
|   | Установка программного обеспечения                     |    |
|   | (выполняется в первую очередь)                         | 1  |
|   | Установка аккумулятора                                 | 2  |
|   | Важная информация об элементах питания                 | 2  |
|   | Зарядка аккумулятора                                   | 3  |
|   | Включение и выключение фотокамеры                      | 4  |
|   | Установка даты и времени                               | 4  |
|   | Значки, отображаемые на дисплее фотокамеры             | 5  |
|   | Хранение изображений и видео на карте xD-Picture Card™ | 8  |
| 2 | Фото- и видеосъемка                                    |    |
| - | Фотосъемка                                             | 9  |
|   | Видеосъемка                                            | 9  |
|   | Режимы фотокамеры                                      | 10 |
|   | Настройка фокуса                                       | 12 |
|   | Использование рамки автофокусировки (АF)               | 13 |
|   | Просмотр только что снятых изображений и вилео         |    |
|   | (Quickview)                                            | 14 |
|   | Использование оптического зума                         | 15 |
|   | Использование цифрового зума                           | 15 |
|   | Использование вспышки                                  | 16 |
|   | Настройка баланса белого вручную                       | 19 |
|   | Изменение настроек для фотосъемки                      | 19 |
|   | Инливилуальная настройка фотокамеры                    |    |
|   | Фотосъемка с залержкой                                 |    |
|   | Вилеосъемка с залержкой                                |    |
|   | Запись в режиме Time Lapse Capture                     |    |
|   | (Съемка с промежитком времени)                         | 31 |
|   | Предварительная отметка для указания названий альбомов |    |
| • |                                                        | 00 |
| 3 | Просмотр снимков и видео                               | 33 |
|   | Режимы Review (Оозор) и Favorites (Изоранное)          | 33 |
|   | Просмотр отдельных снимков и видео                     | 33 |
|   | просмотр нескольких снимков и видео                    | 34 |
|   | воспроизведение видео                                  | 34 |
|   | Редактирование видео                                   | 35 |
|   | Удаление снимков и видео                               | 35 |

|   | Увеличение снимков<br>Изменение параметров просмотра<br>Защита снимков и видео от удаления<br>Запуск слайд-шоу<br>Копирование снимков и видео<br>Изменение размеров изображений                                                                          | .36<br>.36<br>.37<br>.37<br>.39<br>.40                            |
|---|----------------------------------------------------------------------------------------------------|-------------------------------------------------------------------|
| 4 | Использование Kodak Photo Frame Dock<br>Photo Frame – параметры показа                                                                                                    | <b>42</b><br>.42                                                  |
| 5 | Установка программного обеспечения<br>Минимальные требования к системе<br>Установка программного обеспечения                                                                                                    | . <b>44</b><br>.44<br>.44                                         |
| 6 | Распространение снимков и видео                                                                                                    | <b>46</b><br>.47<br>.47<br>.48<br>.49<br>.50<br>.50<br>.51<br>.51 |
| 7 | Перенос и печать снимков                                                                                                    | <b>53</b><br>.53<br>.54<br>.55<br>.55<br>.55                      |
| 8 | Устранение неполадок<br>Неполадки при работе фотокамеры<br>Неполадки компьютера/соединения<br>Низкое качество снимка<br>Состояние индикатора готовности фотокамеры<br>Состояние индикатора питания фотокамеры<br>Если неисправности не удалось устранить | .57<br>.58<br>.59<br>.60<br>.61<br>.61                            |

| 9 Справка и поддержка                         | 62 |
|-----------------------------------------------|----|
| Полезные ссылки                               |    |
| Телефонные номера служб технической поддержки | 63 |
| 10 Приложение                                 | 65 |
| Технические характеристики фотокамеры         | 65 |
| Советы, меры предосторожности, обслуживание   | 68 |
| Максимальное количество снимков               | 68 |
| Функции экономии энергии                      | 69 |
| Обновление программного обеспечения           |    |
| и микропрограммы                              | 70 |
| Информация о соответствии требованиям         | 70 |
|                                               |    |

# 1 Начало работы

# Комплект поставки

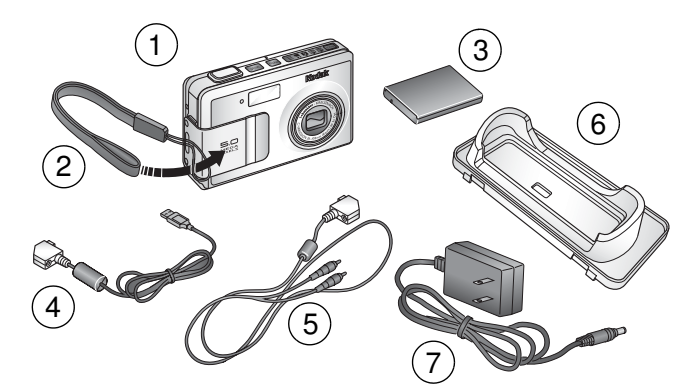

- 1 Фотокамера
- 2 Кистевой ремешок
- 3 Ионно-литиевый аккумулятор
- 5 Кабель аудио/видео
- 6 Съемная панель для подключения к док-станции
- 7 Адаптер питания переменного тока

4 Кабель USB

Не показано: инструкция по эксплуатации, инструкция "Начните отсюда!", Ознакомительный набор, компакт-диск с программным обеспечением Kodak EasyShare.

Комплект поставки может изменяться без уведомления.

# Установка программного обеспечения (выполняется в первую очередь)

Установите программное обеспечение с компакт-диска с программным обеспечением Kodak EasyShare до подключения фотокамеры (или дополнительной док-станции принтера или док-станции Photo Frame Dock) к компьютеру. В противном случае программное обеспечение может работать неверно. См. раздел <u>стр. 44</u> или инструкцию "Начните отсюда!".

# Установка аккумулятора

#### ВНИМАНИЕ:

Используйте только ионно-литиевый аккумулятор Kodak EasyShare (KLIC-7000) и располагайте его, как показано на рисунке. Использование других элементов питания может повредить фотокамеру.

При установке и удалении элемента питания всегда выключайте фотокамеру.

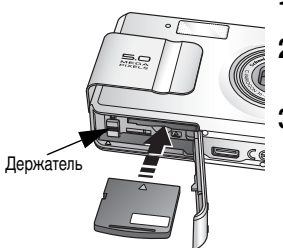

- 1 Откройте крышку отсека.
- Вставьте аккумулятор, как показано на рисунке.
- 3 Закройте крышку отсека.

Для извлечения элемента питания сдвиньте держатель и выньте аккумулятор.

# Важная информация об элементах питания

#### Меры предосторожности и обращение с элементами питания

- Не допускайте контакта элементов питания с металлическими предметами, включая монеты. Убедитесь, что контакты элемента питания не касаются металлических скоб или ключей во время транспортировки или хранения. В противном случае может произойти короткое замыкание, разрядка, нагрев или протекание элемента питания.
- Для получения сведений по утилизации элемента питания обращайтесь в местные муниципальные учреждения.

# Срок службы аккумулятора

В комплект поставки фотокамеры входит ионно-литиевый аккумулятор Kodak EasyShare. Реальный срок службы элемента питания может изменяться в зависимости от его использования.

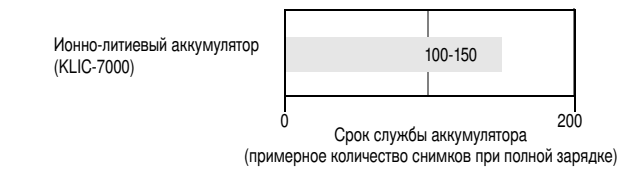

#### Продление срока службы элементов питания

Используйте только ионно-литиевый аккумулятор Kodak EasyShare (KLIC-7000). Гарантия не распространяется на повреждения, возникшие вследствие использования аксессуаров, произведенных не Kodak.

- Не выполняйте слишком часто следующие операции, которые приводят к быстрой разрядке элементов питания:
  - Частое использование зума и удержание кнопки затвора нажатой до половины
  - Слишком частое использование вспышки
- Загрязнение батарейных контактов может сокращать срок службы элементов питания.
- Срок службы элементов питания сокращается при температурах ниже 5° С. При использовании фотокамеры в холодную погоду имейте при себе запасные элементы питания и держите их в тепле. Не выбрасывайте неработающие охлажденные элементы питания; при прогреве до комнатной температуры их еще можно будет использовать.

# Зарядка аккумулятора

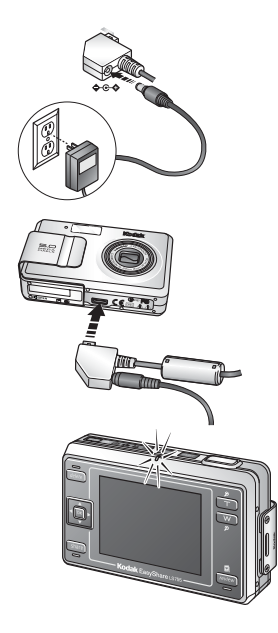

- Вставьте узкий разъем кабеля адаптера питания в разъем питания постоянного тока на конце кабеля USB у фотокамеры.
- 2 Вставьте конец кабеля USB у фотокамеры в разъем фотокамеры, предназначенный для док-станции.
- 3 Вставьте вилку адаптера питания в розетку. Индикатор готовности мигает оранжевым во время зарядки.
- 4 Отсоедините кабель USB и шнур питания при включении индикатора готовности.

Зарядка занимает около 4 часов.

О примерном сроке службы аккумулятора см. стр. 2.

ПРИМЕЧАНИЕ. Для зарядки аккумулятора можно также использовать приобретаемые отдельно док-станции для принтера или док-станции Photo Frame Dock. Эти и другие аксессуары можно купить у дилера компании Kodak или на веб-узле www.kodak.com/go/ls755accessories.

#### Включение и выключение фотокамеры

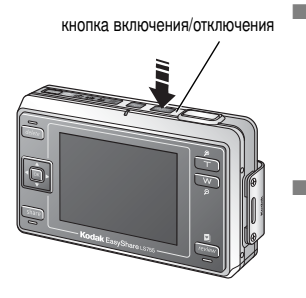

Для включения фотокамеры:

Нажмите кнопку включения/отключения

При первом включении фотокамеры появится сообщение "Date and time have been reset" (Выполнен сброс даты и времени).

Для выключения фотокамеры:

Нажмите кнопку включения/отключения

Фотокамера завершит выполняемые операции и выключится.

ПРИМЕЧАНИЕ. Если при включении фотокамеры объектив натолкнется на препятствие, он задвинется обратно. Убедитесь, что препятствие отсутствует, и нажмите кнопку включения/отключения еще раз.

# Установка даты и времени

#### Установка даты и времени в первый раз

При первом включении фотокамеры или отсутствии аккумулятора в течение длительного срока появляется сообщение "Date and Time have been reset" (Выполнен сброс даты и времени).

- 1 Выделен пункт SET DATE & TIME (Установка даты и времени). Нажмите кнопку ОК. (Выберите Cancel (Отмена), чтобы установить дату и время позднее.)
- 2 Перейдите к шагу 4 ниже: Установка даты и времени в любое время.

#### Установка даты и времени в любое время

- 1 Включите фотокамеру.
- 2 Нажмите кнопку Menu (Меню) для выделения настроек фотокамеры 🚍.
- 3 Нажимайте ▲/▼ для выделения пункта SET DATE & TIME (Дата и время), затем нажмите кнопку ОК.
- 4 Используйте ▲/→ для установки даты и времени. Используйте ∢/ ↓ для перехода к следующей настройке.
- 5 По окончании нажмите кнопку ОК.
- ПРИМЕЧАНИЕ. В зависимости от операционной системы программа Kodak EasyShare может дать компьютеру возможность обновить при подключении фотокамеры дату на фотокамере в соответствии с датой, установленной в компьютере. Подробные сведения см. в справке для программного обеспечения EasyShare.

# Значки, отображаемые на дисплее фотокамеры

Значки, отображаемые на дисплее фотокамеры, когда фотокамера включена. Данные значки указывают активные настройки фотокамеры и изображения, а также сведения о хранении изображений.

В режимах съемки и просмотра сведения, отображаемые на экране, различны.

#### Экран съемки

Нажатие кнопки ОК включает и выключает режим отображения значков.

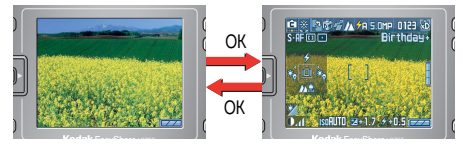

В пользовательском режиме используйте кнопку ОК для переключения между режимом отображения значков, режимом отображения гистограмм и выключением режима отображения значков.

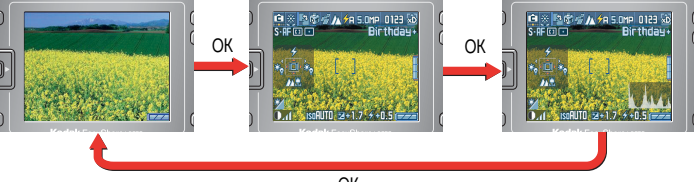

ΟК

#### Отображение значков

Отображаются активные настройки фотокамеры.

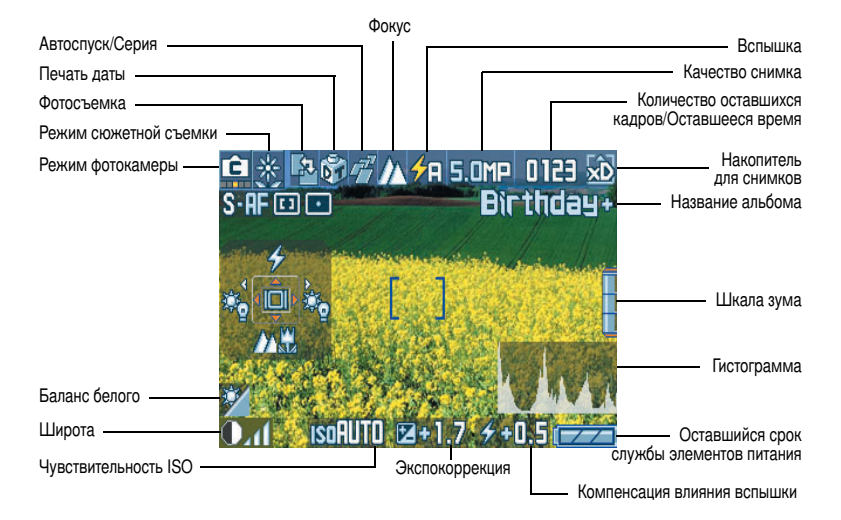

ПРИМЕЧАНИЕ. Гистограмма является графиком, показывающим распределение яркости по объекту. Оптимальная экспозиция достигается при пике в центральной области графика. Если пик в правой части, то объект слишком яркий. Если пик в правой части, объект слишком темный.

#### Экран обзора

Используйте кнопку ОК для переключения между режимом отображения значков, режимом сведений об изображении и выключением режима отображения значков.

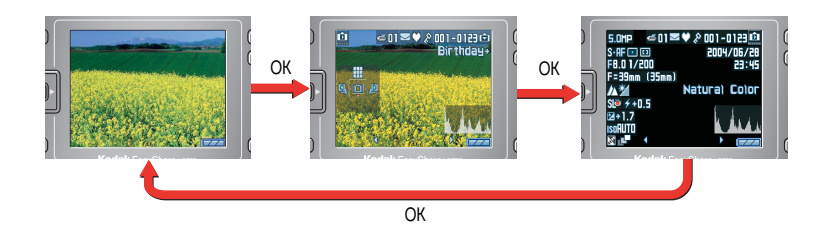

#### Отображение значков

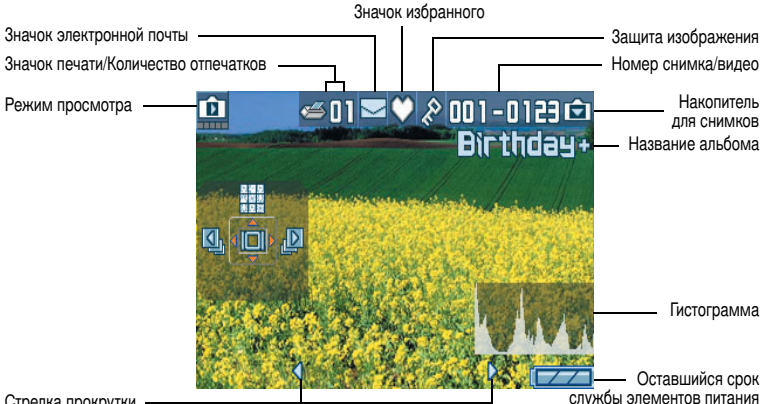

Стрелка прокрутки

#### Оставшийся срок службы элементов питания

| Достаточно большой остаточный заряд элементов питания.                                       |
|----------------------------------------------------------------------------------------------|
| Небольшой остаточный заряд элементов питания.                                                |
| Остаточный заряд элементов питания заканчивается.<br>Зарядите или замените элементы питания. |
| Элемент питания полностью разряжен.<br>Зарядите или замените элементы питания.               |

#### Экран сведений об изображении

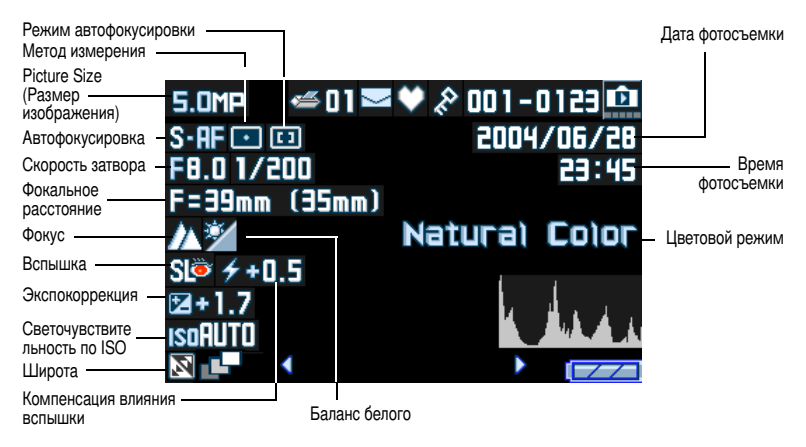

# Хранение изображений и видео на карте xD-Picture Card™

В качестве съемных накопителей многократного использования для хранения снимков и видео можно использовать приобретаемые отдельно карты памяти xD-Picture Card™.

Фотокамера оборудована встроенной памятью емкостью 16 МБ. Изображения и видео можно сохранить во внутренней памяти без карты xD-Picture Card<sup>™</sup>, но для хранения большего объема используйте карту xD-Picture Card<sup>™</sup>.

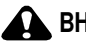

#### ВНИМАНИЕ:

Не прилагайте чрезмерных усилий при вставке карты. Не прикладывайте усилий, иначе можно повредить фотокамеру или карту памяти.

Не вставляйте и не извлекайте карту, если индикатор готовности мигает. Иначе можно повредить снимки, карту памяти или фотокамеру.

#### Использование карты xD-Picture Card™

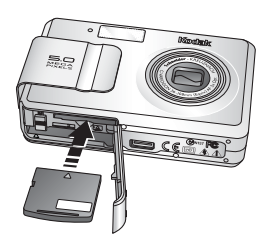

- 1 Отключите фотокамеру и откройте крышку отсека.
- 2 Расположите карту так, как показано на корпусе фотокамеры.
- 3 Вставьте карту в отсек и закройте крышку отсека.

При извлечении карты памяти отключите фотокамеру. Нажмите на карту памяти, затем отпустите ее. Извлеките карту памяти, когда она частично выдвинется.

ПРИМЕЧАНИЕ. Перед первым использованием карты памяти для сохранения снимков ее рекомендуется отформатировать (см. стр. 29).

Сведения о емкости накопителей см. на стр. 68. Чтобы разобраться, какую карту xD-Picture Card™ можно использовать, обратитесь к дилеру компании Kodak или на веб-сайт www.kodak.com/go/ls755accessories.

# 2 Фото- и видеосъемка

# Фотосъемка

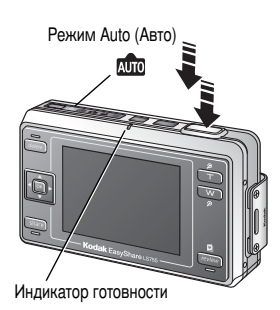

- Для кадрирования объекта используйте дисплей фотокамеры.
- 2 Для установки экспозиции и фокуса нажмите и удерживайте нажатой до половины кнопку затвора.
- 3 Если рамка автофокусировки (AF) красная, фокус и экспозиция установлены правильно. Повторите шаг 2.
- 4 Когда рамка автофокусировки (AF) (см. стр. 13) загорится зеленым, нажмите кнопку затвора до конца для выполнения съемки.
- 5 Индикатор готовности мигает зеленым, когда снимок сохраняется; съемку можно продолжать. Если индикатор готовности горит красным, подождите, пока его цвет не сменится на мигающий зеленый.

ПРИМЕЧАНИЕ. Режимом фотосъемки по умолчанию является Auto (Авто) Информацию о других режимах фото- и видеосъемки см. на стр. 10.

# Видеосъемка

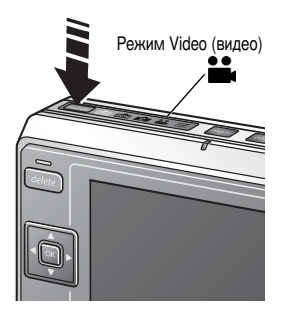

- 1 Нажмите кнопку Mode (Режим) несколько раз для выделения режима Video (Видео)
- 2 Для кадрирования объекта используйте дисплей фотокамеры.
- 3 Нажмите до конца кнопку затвора и отпустите ее. Для остановки записи еще раз нажмите и отпустите кнопку затвора.
- 4 При удержании кнопки затвора нажатой в течение более чем двух секунд фотокамера начнет записывать до тех пор, пока вы не отпустите кнопку затвора.

www.kodak.com/go/support

5 Можно установить фотокамеру на автоматическую остановку записи после указанного периода времени (см. стр. 26).

# Режимы фотокамеры

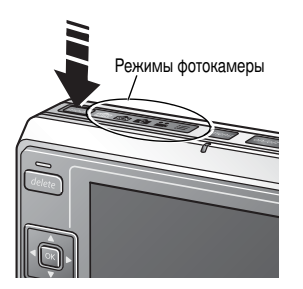

Используйте кнопку Mode (Режим) для выделения отметки режима, подходящего условиям съемки.

| Режим |                              | Назначение                                                                                                    |
|-------|------------------------------|----------------------------------------------------------------------------------------------------|
| AUTO  | Auto<br>(Авто)               | Обычная фотосъемка. Установка экспозиции,<br>фокусировка и работа вспышки осуществляются<br>автоматически.            |
| SCN   | Scene<br>(Сюжет)             | Простота выбора и активизации при съемке<br>в различных условиях, см. стр. 11                                         |
| C     | Custom<br>(Пользовательский) | Используется при точной установке настроек<br>съемки в соответствии с объектом или условиями<br>съемки (см. стр. 19). |
| ••    | Video<br>(Видео)             | Запись видео со звуком. См. стр. 9.                                                                                   |
|       | Настройка                    | Настройте фотокамеру. См. стр. 27.                                                                                    |

#### Режимы сюжетной съемки

Режимы сюжетной съемки

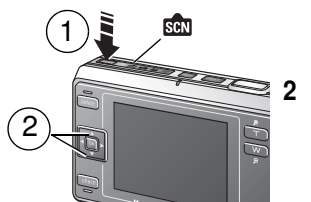

- 1 Нажмите кнопку Mode (Режим) несколько раз для выделения режима сюжетной съемки ст.
  - Нажмите

| Режим          |                                          | Назначение                                                                                                    |
|----------------|------------------------------------------|----------------------------------------------------------------------------------------------------|
|                | Portrait<br>(Портрет)                    | Съемка людей крупным планом 3 м. Вспышка<br>срабатывает, чтобы сделать лица яркими и красивыми,<br>и снимки получаются смягченными.                                                                                                    |
| S.             | Sport<br>(Спорт)                         | Съемка людей, играющих в спортивные игры или занятых<br>другими видами активной деятельности,<br>подразумевающей быстроту. Высокая скорость затвора<br>помогает делать один кадр движущегося объекта.                                                               |
| $\wedge$       | Landscape<br>(Пейзаж)                    | Съемка пейзажей. Получение четких изображений далеко<br>отстоящих гор или строений.                                                                                                    |
| ŝ              | Night Portrait<br>(Ночной<br>портрет)    | Включая людей на снимках ночных пейзажей. При<br>фокусировании на людях медленная скорость спуска<br>затвора используется для красивого отображения ночного<br>фона. Поместите фотокамеру на ровную и устойчивую<br>поверхность во избежание влияния движений руки. |
| <b>∕</b> ℜ     | Night<br>Landscape<br>(Ночной<br>пейзаж) | Съемка ночных пейзажей. С использованием медленной<br>скорости затвора четко отображаются освещенные строения<br>и т.д. Поместите фотокамеру на ровную и устойчивую<br>поверхность во избежание влияния движений руки.                                              |
|                | Snow<br>(Снег)                           | Для съемки сюжетов со снегом или объектов со снегом на<br>фоне. Подходящая съемка сюжетов со снегом и настройка<br>для яркого окружения.                                                                                                    |
| R <sup>a</sup> | Beach<br>(Пляж)                          | Для съемки пляжных сюжетов или объектов с пляжем на<br>фоне. Подходящая съемка пляжных сюжетов и настройка<br>для яркого окружения.                                                                                                    |
|                | Text<br>(Текст)                          | Съемка текстов печатных материалов.                                                                                                    |
| **             | Flower<br>(Цветы)                        | Для съемки крупным планом таких объектов, как цветы.<br>Яркая передача цветов цветка.                                                                                                    |

| Режим |                                       | Назначение                                                                                                    |
|-------|---------------------------------------|----------------------------------------------------------------------------------------------------|
| 8     | Museum<br>(Церемония/<br>Музей)       | Для съемки в музеях и других местах, где<br>фотографирование со вспышкой и звуки запрещены.<br>Вспышка и звуки запрещены.                                                                                         |
| 60    | Nagashidori<br>(Панорамная<br>съемка) | Съемка быстро движущегося объекта, такого как<br>автомобиль. Используя медленную скорость затвора, фон<br>изображения как будто движется, в то время как объект<br>стоит на месте.                                |
| TV    | Экран<br>телевизора                   | Съемка экрана телевизора. Медленная скорость затвора<br>предотвращает появление на снимке горизонтальных<br>линий. Поместите фотокамеру на ровную и устойчивую<br>поверхность во избежание влияния движений руки. |
|       | Огонь свечи                           | Объекты, освещаемые свечами. Сохраняет цвета<br>изображения в свете свечей.                                                                                                    |
|       | Закат                                 | Объекты в сумерках. Ярко передает закат.                                                                                                    |
| Ś     | Аукцион                               | Изображения товаров. Ярко и точно подчеркивает товары.<br>Сделанные снимки имеют размер VGA.                                                                                                    |

# Настройка фокуса

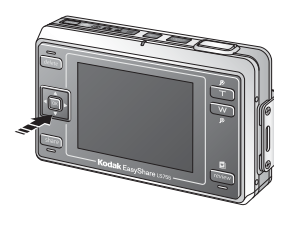

Можно выбрать настройку фокуса для желаемого расстояния. Используется для съемки крупных планов или съемки фона без фокусировки на близком объекте.

Нажатие кнопки — при съемке приводит к переключению между Auto (Авто), Macro (Макро), Super Macro (Супермакро), Partial AF (Частичный автофокус) и Inf (Бесконечность).

| Настройка фокуса | Подробности                                                                                                    |
|------------------|----------------------------------------------------------------------------------------------------|
| Auto (Авто)      | Нормальная автофокусировка                                                                                                    |
| Макро            | Фокус может быть настроен на объекты на расстоянии до<br>15 см от объектива в режиме Широкоугольный и 50 см от<br>объектива в режиме Телефото.                             |
| Супермакро       | Фокус может быть настроен на объекты на расстоянии до 5 см<br>от фотокамеры. Объектив автоматически устанавливается<br>в режим Широкоугольный, и функция зума отключается. |

| Настройка фокуса |            | Подробности                                                                                                    |
|------------------|------------|----------------------------------------------------------------------------------------------------|
| <b>.</b>         | Частичн AF | Для фокусировки на объектах между 50 см и 3 м. Это<br>автоматически выбирается в режиме Portrait (Портрет).<br>Это нельзя выбрать в других режимах сюжетной, в режиме<br>Auto (Авто) или в режиме Video (Видео). |
| $\wedge$         | Бескон     | Фокус установлен на бесконечность; близкие объекты<br>будут вне фокуса.                                                                                                    |

# Использование рамки автофокусировки (AF)

Рамка автофокусировки (AF), появляющаяся на экране фотокамеры, отображает область фокуса.

ПРИМЕЧАНИЕ. Данная функция не работает при видеосъемке.

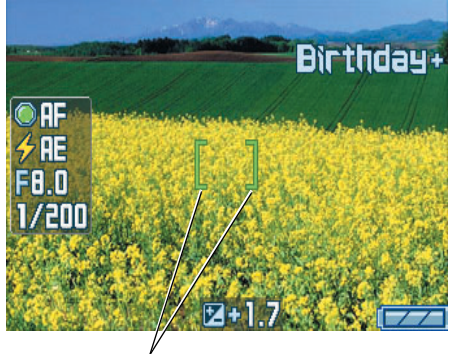

Рамка автофокусировки (AF)

1 Нажмите до половины и удерживайте кнопку затвора.

Рамка автофокусировки (AF) сменит цвет с красного на зеленый, когда объект будет в фокусе.

- ПРИМЕЧАНИЕ. Если фотокамера не фокусируется на требуемом объекте, рамка автофокусировки (AF) становится красной. Перекомпонуйте сюжет и повторите предыдущий шаг.
- 2 Нажмите кнопку затвора до конца для выполнения съемки.

ПРИМЕЧАНИЕ. Рамка автофокусировки (AF) не появляется, если фокус установлен на бесконечность.

# Просмотр только что снятых изображений и видео (Quickview)

После съемки изображений или видео экран фотокамеры отображает изображение первого кадра видео в течение приблизительно 5 секунд. Если никакого действия не предпринимается, снимок/видеоролик будет сохранен. Пока снимок находится на экране, можно выполнить:

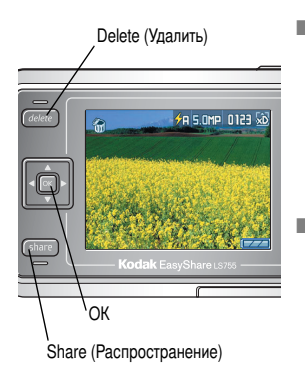

- Рlay (Воспроизведение) (видеоролика): нажмите — для выделения режима Video (Видео), затем нажмите кнопку ОК для воспроизведения видео. Нажмите кнопку Zoom (Зум) для регулировки уровня громкости.
- Share (Распространение): нажмите кнопку Share (Распространение), чтобы пометить снимок/видео для отправки по электронной почте или как избранное либо отметить снимок для печати (см. стр. 47).
- ПРИМЕЧАНИЕ. При съемке серии кадров в режиме быстрого просмотра отображается только последний снимок. Если нажать кнопку Delete (Удалить), все снимки в серии удалятся. Для выборочного удаления используйте режим Review (Обзор) (см. стр. 35).

## Использование оптического зума

Используйте оптический зум для увеличения объекта до ЗХ. Можно изменить оптический зум во время видеозаписи.

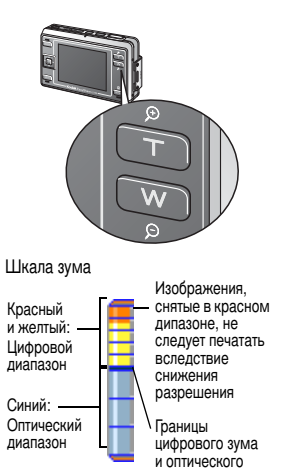

зума

- 1 Для кадрирования объекта используйте дисплей фотокамеры.
- 2 Нажмите кнопку Zoom (Зум) Т (Телефото) для увеличения. Для уменьшения нажмите Wide Angle (Широкоугольный) (W).
- 3 Индикатор зума появится на экране фотокамеры. Нажмите кнопку Zoom (Зум) Т для перемещения индикатора вверх, а кнопку Zoom (Зум) W для его перемещения вниз.
- 4 Фотографируйте или снимайте видео.

# Использование цифрового зума

Используйте цифровой зум в любом из режимов фотосъемки для получения еще большего увеличения. Коэффициент увеличения при использовании комбинированного зума находится в интервале от 3X до 15X.

- Нажмите кнопку Zoom (Зум) Т (Телефото) для перехода на границу оптического интервала зума.
- 2 Отпустите кнопку, затем нажмите ее еще раз.

На дисплее фотокамеры отображаются увеличенное изображение и шкала зума.

ВНИМАНИЕ! Можно заметить снижение качества печатаемого изображения при использовании цифрового зума. Синий ползунок на шкале зума приостанавливается, затем становится красным, когда качество изображения снижается до предела, допустимого при печати снимка размером 10 x 15 см.

3 Фотографируйте как обычно.

ПРИМЕЧАНИЕ. Цифровой зум нельзя использовать во время видеозаписи.

# Использование вспышки

Используйте вспышку при сьемке ночью, внутри помещений или в густой тени вне помещений.

|                             | Диапазон работы вспышки |
|-----------------------------|-------------------------|
| Wide Angle (Широкоугольный) | 0,5-2,2 м               |
| Telephoto (Телефото)        | 0,5-1,3 м               |

#### Включение вспышки

Нажмите кнопку 📥 для изменения режима Flash (Вспышка).

В строке состояния дисплея фотокамеры отображается значок активности вспышки.

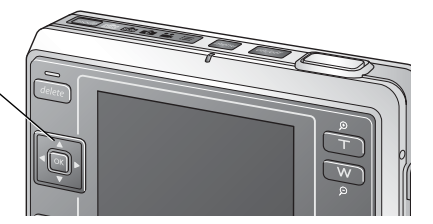

| Режим вспышки |                                                                                                    | Срабатывание вспышки                                                                                                    |  |
|---------------|----------------------------------------------------------------------------------------------------|----------------------------------------------------------------------------------------------------|--|
| <b>∲</b> ₽    | Auto<br>(Авто)                                                                                      | Если этого требуют условия освещения (например,<br>в темном окружении, или если объект "подсвечен").                                                   |  |
| <b>X</b>      | Off<br>(Выкл.)                                                                                      | Не срабатывает никогда. Используйте для отключения<br>вспышки даже в темном окружении. Держите<br>фотокамеру неподвижно.                               |  |
| ٣             | Red-eye<br>(Подавление<br>эффекта<br>"красных глаз")                                                | Вспышка срабатывает сначала один раз, чтобы глаза<br>объекта приспособились к ее свету, затем срабатывает<br>еще раз при фотосъемке.                   |  |
| <b>∳</b> F    | Fill<br>(Объемная)                                                                                  | Каждый раз при фотосъемке вне зависимости от<br>условий освещения. Например, используйте для<br>уменьшения тени на лице.                               |  |
| S             | Slow Sync<br>Red-eye<br>(Медленная<br>синхронизация<br>для подавления<br>эффекта<br>"красных глаз") | Активизирует режим подавления эффекта "красных<br>глаз" при медленной скорости затвора. Съемка людей<br>с ночным фоном. Держите фотокамеру неподвижно. |  |

#### Настройка вспышки для каждого режима

| Режим съемки |                                    | Настройка по<br>умолчанию                                                                     | Доступные настройки                                                                                                    |
|--------------|------------------------------------|-----------------------------------------------------------------------------------------------|----------------------------------------------------------------------------------------------------|
| AUTO         | Auto<br>(Авто)                     | Auto (Авто)*                                                                                  | Auto (Авто), Off (Выкл.),<br>Fill (Заполнение),<br>Auto red-eye reduction<br>(Автоматическое подавление<br>эффекта "красных глаз") |
| SCN          | Режимы Scene (Сю                   | жет)                                                                                          |                                                                                                    |
| П<br>П       | Portrait<br>(Портрет)              | Fill (Объемная)                                                                               | Auto (Авто), Off (Выкл.),<br>Auto red-eye reduction<br>(Автоматическое подавление<br>эффекта "красных глаз")                       |
| Ŗ            | Sport<br>(Спорт)                   | Off (Выкл.)                                                                                   | Fill (Объемная)                                                                                                    |
| $\wedge$     | Landscape<br>(Пейзаж)              | Off (Выкл.)                                                                                   |                                                                                                    |
| ፚ            | Night Portrait<br>(Ночной портрет) | Slow Sync Red-eye<br>(Медленная<br>синхронизация для<br>подавления эффекта<br>"красных глаз") | Off (Выкл.)                                                                                                    |
| Ŕ            | Night Landscape<br>(Ночной пейзаж) | Off (Выкл.)                                                                                   | Fill (Объемная)                                                                                                    |
|              | Snow<br>(Снег)                     | Auto (Авто)                                                                                   | Auto (Авто), Off (Выкл.),<br>Fill (Заполнение),<br>Auto red-ave reduction                                                          |
| Ż.           | Beach<br>(Пляж)                    | Auto (Авто)                                                                                   | (Автоматическое подавление<br>эффекта "красных глаз")                                                                              |
|              | Text<br>(Текст)                    | Off (Выкл.)                                                                                   | Fill (Объемная)                                                                                                    |
| *            | Flower<br>(Цветы)                  | Off (Выкл.)                                                                                   |                                                                                                    |

| Режим съемки |                                       | Настройка по<br>умолчанию | Доступные настройки                                 |
|--------------|---------------------------------------|---------------------------|-----------------------------------------------------|
| 8            | Museum<br>(Церемония/Музей)           | Off (Выкл.)               | Нет                                                 |
|              | Nagashidori<br>(Панорамная<br>съемка) | Off (Выкл.)               | Fill (Объемная)                                     |
| TV           | Экран телевизора                      | Off (Выкл.)               | Нет                                                 |
|              | Огонь свечи                           | Off (Выкл.)               | Автоматическое подавление<br>эффекта "красных глаз" |
|              | Закат                                 | Off (Выкл.)               | Fill (Объемная)                                     |
| Ś            | Аукцион                               | Off (Выкл.)               | Auto (Авто), Fill (Заполнение),<br>Off (Выкл.)      |
| •••          | Video<br>(Видео)                      | Off (Выкл.)               | Нет                                                 |
| 47           | Burst<br>(Серия)                      | Off (Выкл.)               |                                                     |

\* Если в этом режиме установить настройку Red-eye (подавление эффекта "красных глаз"), она будет использоваться, пока не будет изменена. Для всех остальных настроек при выходе из режима или отключении фотокамеры восстанавливаются значения по умолчанию.

# Настройка баланса белого вручную

Можно настроить баланс белого вручную при съемке в пользовательском режиме.

- 1 В режиме Custom (Пользовательский) нажмите кнопку Menu (Меню).
- 2 Нажимайте ▲/ → для выделения параметра White balance (Баланс белого) 30, затем нажмите кнопку ОК.
- 3 Нажмите ▲/▼ для выделения Manual (Ручной), затем нажмите кнопку ОК.

Отобразится экран баланса белого.

- 4 Произведите съемку чистого листа белой бумаги на весь экран фотокамеры.
- 5 Нажмите кнопку ОК.

Для повторной съемки выберите Retry (Повтор), затем нажмите кнопку ОК.

Настройка баланса белого запишется в фотокамере.

# Изменение настроек для фотосъемки

Для получения наилучших результатов при использовании фотокамеры можно изменять настройки. (В некоторых режимах отдельные параметры недоступны).

- 1 В любом из режимов съемки нажмите кнопку Menu (Меню).
- 2 Нажмите ▲/▼ для выделения параметра, значение которого необходимо изменить, затем нажмите кнопку ОК.
- 3 Выберите значение, затем нажмите кнопку OK.

  - Нажмите 
     для возврата к предыдущему экрану, затем нажмите кнопку Menu (Меню) для выхода.

| Параметр                                                                                         | Значок  | Значения                                                                                                    |  |  |  |
|--------------------------------------------------------------------------------------------------|---------|----------------------------------------------------------------------------------------------------|--|--|--|
| Self Timer<br>(Автоспуск)<br>Установка 10-секундной<br>задержки перед фото-<br>или видеосъемкой. | $\odot$ | <b>ОN (Вкл.)</b> или <b>OFF (Выкл.)</b> (по умолчанию)<br>Подробнее см. стр. 30.<br>Недоступны в режиме Burst (Серия). |  |  |  |

| Параметр                                                                                                    | Значок   | Значения                                                                                                    |  |  |
|----------------------------------------------------------------------------------------------------|----------|----------------------------------------------------------------------------------------------------|--|--|
| Цифровой зум<br>Выбирается способ<br>использования зума.<br>Этот параметр<br>используется, пока не<br>будет изменен режим или<br>отключена фотокамера. | 8        | СОNTINUOUS (Непрерывный) — между<br>оптическим и цифровым зумом нет паузы.<br>PAUSE (Пауза) (по умолчанию) — по<br>достижении границ оптического зума кнопку<br>зума следует отпустить, а затем активизировать<br>снова для включения цифрового зума.<br>HET — цифровой зум отключен                                                                                                    |  |  |
| Вurst<br>(Серия)<br>Непрерывная съемка до<br>4 снимков (примерно<br>3 кадр/с).<br>Эта настройка остается<br>до изменения режима.                       | <i>d</i> | <ul> <li>ON (Вкл.) или OFF (Выкл.) (по умолчанию)</li> <li>1 Нажмите кнопку затвора до половины и удерживайте ее для установки экспозиции, выполнения фокусировки и настройки баланса белого.</li> <li>Экспозиция, фокус и баланс белого, устанавливаемые нажатием кнопки наполовину, применяются ко всем успешно снятым изображениям.</li> <li>2 Нажмите кнопку затвора до конца для выполнения съемки.</li> <li>Съемка прекращается после отпускания кнопки затвора, съемки 4 снимков или полного использования емкости накопителя.</li> <li>Вспышка и Self-Timer (Автоспуск) отключены в Burst (Серия).</li> <li>Недоступно в режимах Night Landscape (Ночной пейзаж), Night Portrait (Ночной портрет), Candle Light (Огонь свечи) и Video (Видео).</li> </ul> |  |  |

| Параметр                                                                                                    | Значок | Значения                                                                                                    |  |  |
|----------------------------------------------------------------------------------------------------|--------|----------------------------------------------------------------------------------------------------|--|--|
| Picture Size<br>(Размер изображения)<br>Выберите количество                                                  |        | 5,0 мегапиксела (по умолчанию) —<br>2 592 x 1 944 пиксела. Идеально для печати на<br>листе бумаги формата А3 или меньшего.                                                                                                    |  |  |
| пикселов для записи.<br>Этот параметр<br>используется, пока не<br>будет изменен.                             |        | ПРИМЕЧАНИЕ. При конвертации изображения<br>датчиком ориентации до<br>размера 5,0 мегапикселов,<br>размеры будут составлять<br>1920 x 2550 пикселов.                                                                                                    |  |  |
|                                                                                                    |        | <b>4,5 мегапиксела (3:2)</b> — 2 592 x 1 728<br>пикселов. Идеально для печати на листе бумаги<br>формата А4 или меньшего.                                                                                                    |  |  |
|                                                                                                    |        | <b>4,0 мегапиксела</b> — 2 304 x 1 728 пикселов.<br>Идеально для печати на листе бумаги<br>формата А4 или меньшего.                                                                                                    |  |  |
|                                                                                                    |        | 3,1 мегапинсела — 2 048 x 1 536 пикселов.<br>Идеально для печати на листе бумаги<br>формата А4 или меньшего.                                                                                                    |  |  |
|                                                                                                    |        | <b>1,1 мегапиксела</b> — 1 200 х 900 пикселов.<br>Идеально для печати на листе бумаги<br>размером с почтовую карточку или меньше.                                                                                                    |  |  |
|                                                                                                    |        | VGA — 640 x 480 пикселов. Идеально для<br>вложений электронной почты или изображений,<br>размещенных на веб-страницах.                                                                                                    |  |  |
|                                                                                                    |        | <b>QVGA 240 x 320</b> — 240 x 320 пикселов.<br>Идеально для отправки на сотовые телефоны.                                                                                                    |  |  |
| Компоновка сюжета<br>Выберите режим<br>сюжетной съемки для<br>использования<br>в пользовательском<br>режиме. | Î      | Нет (по умолчанию), Portrait (Портрет), Sport<br>(Спорт), Landscape (Пейзаж), Night Portrait<br>(Ночной портрет), Night Landscape (Ночной<br>пейзаж), Snow (Снег), Beach (Пляж), Text<br>(Текст), Flower (Цветок), Museum (Музей),<br>Nagashidori (Панорамная съемка), TV Screen<br>(Экран телевизора), Candle light (Огонь<br>свечи), Sunset (Закат), Auction (Аукцион). |  |  |

| Параметр                                                                                                    | Значок     | Значения                                                                                                    |  |  |
|----------------------------------------------------------------------------------------------------|------------|----------------------------------------------------------------------------------------------------|--|--|
| White Balance<br>(Баланс белого)<br>Выбор условий<br>освещения.<br>Этот параметр<br>используется, пока не<br>будет изменен режим<br>или отключена<br>фотокамера.* | * <u>o</u> | АUTO (Авто) (по умолчанию) —<br>автоматическая настройка баланса белого.<br>Идеально для обычной фотосъемки.<br>WEAK AUTO (Авто частично) — без<br>настройки баланса белого, сохраняя цвета<br>при имеющемся источнике света и создании<br>изображений в атмосфере (имеется только<br>в режиме Custom (Пользовательский)).<br>DAYLIGHT (Естественное освещение) —<br>для съемок при ярком солнце.<br>OPEN SHADE (Тень в открытом месте) —<br>(имеется только в режиме Custom<br>(Пользовательский)) для съемок в тени.<br>FLUORESCENT (Лампа дневного света) —<br>предохраняет изображение от позеленения<br>при свете лампы дневного света. Лучше всего<br>подходит для съемки без вспышки внутри<br>помещений при освещении лампами<br>дневного света.<br>TUNGSTEN (Лампа накаливания) —<br>предохраняет изображение от покраснения<br>при свете домашних лампочек накаливания.<br>Лучше всего подходит для съемки без<br>вспышки внутри помещений при освещении<br>галогенными лампами или лампами<br>накаливания.<br>MANUAL (Ручной) (М) — установка баланса<br>белого вручную (имеется только в режиме<br>Custom (Пользовательский)). |  |  |

| Параметр                                                                                                    | Значок | Значения                                                                                                    |
|----------------------------------------------------------------------------------------------------|--------|----------------------------------------------------------------------------------------------------|
| Соlor Mode<br>(Цветовой режим)<br>Выбор цветового тона.<br>Этот параметр<br>используется, пока не<br>будет изменен режим<br>или отключена<br>фотокамера.*                                           | *      | НІGH COLOR (Высококачественное<br>цветовоспроизведение) — для съемок<br>с высоконасыщенными, яркими цветами.<br>NATURAL COLOR (Естественный цвет)<br>(по умолчанию) — для обычных цветных<br>изображений.<br>LOW COLOR (Приглушенными цветами.<br>BLACK & WHITE (Черно-белый) —<br>для съемок с приглушенными цветами.<br>BLACK & WHITE (Черно-белый) —<br>для черно-белых снимков.<br>SEPIA (Сепия) — для съемок в режиме сепия.<br>Программное обеспечение EasyShare также<br>позволяет сделать цветное изображение<br>черно-белым или придать ему цвет сепии<br>с помощью компьютера.<br>Hедоступны в режиме Video (Видео). |
| ISO Speed<br>(Светочувствительность<br>по ISO)<br>Выберите<br>чувствительность ISO.<br>Этот параметр<br>используется, пока не<br>будет изменен режим<br>или отключена<br>фотокамера.*               | ISD    | АUTO (Авто) (по умолчанию), ISO 64,<br>ISO 100, ISO 200 (стандартное качество<br>изображения)<br>Выберите высокую настройку ISO для темных<br>сюжетов, если хотите устранить движения<br>руки или произвести съемку без вспышки.<br>Повышение уровня ISO повышает цифровой<br>шум изображения.<br>Недоступны в режимах Video (Видео),<br>Auto (Авто) и Scene (Сюжет).                                                                                                    |
| Sharpness<br>(Резкость)<br>Настройте, как сильно<br>необходимо выделять<br>объект на изображении.<br>Этот параметр<br>используется, пока не<br>будет изменен режим<br>или отключена<br>фотокамера.* | 8      | НІGH (Высокая) — четко выделяет контуры<br>объекта. Используйте этот параметр для<br>съемки четких изображений.<br>NORMAL (Обычная) (по умолчанию) —<br>выделяет контуры объекта на стандартном<br>уровне выделения контуров.<br>LOW (Низкая) — ослабляет выделение<br>контуров объекта. Используйте этот параметр<br>для получения сглаженных изображений и т.д.<br>Недоступны в режимах Video (Видео),<br>Auto (Авто) и Scene (Сюжет).                                                                                                    |

| Параметр Значон                                                                                                    |   | Значения                                                                                                    |  |  |
|----------------------------------------------------------------------------------------------------|---|----------------------------------------------------------------------------------------------------|--|--|
| Focus Zone<br>(Зона фокусировки)<br>Выберите зону<br>фокусировки<br>фотокамеры.<br>Этот параметр<br>используется, пока не<br>будет изменен режим<br>или отключена<br>фотокамера.*                                                                          | t | МULTI-ZONE (Многозонная)<br>(по умолчанию) — для фокусировки<br>фотокамера выбирает лучшую из трех зон.<br>CENTER-ZONE (Центральная) — замер для<br>небольшой зоны, расположенной в центре<br>экрана фотокамеры.<br>Недоступны в режимах Video (Видео),<br>Auto (Авто) и Scene (Сюжет).                                                                                                    |  |  |
| Замер экспозиции<br>Выберите метод оценки<br>условий освещения,<br>чтобы получить<br>надлежащую<br>экспозицию.<br>Этот параметр<br>используется, пока не<br>будет изменен режим<br>или отключена<br>фотокамера.*                                           | • | МULTI-PATTERN (Многозонный) (по<br>умолчанию) — оценка условий освещения по<br>всему экрану фотокамеры для установления<br>оптимальной экспозиции.<br>CENTER-WEIGHT (Центровзвешенный) —<br>плавная оценка освещения для всего<br>изображения с акцентом на центр экрана<br>фотокамеры.<br>CENTER-SPOT (Точечный по центру) —<br>оценка условий освещения только<br>центрального участка экрана фотокамеры.<br>Недоступны в режимах Video (Видео),<br>Auto (Авто) и Scene (Сюжет).                                                                |  |  |
| Широта<br>С помощью регулировки<br>контрастности можно<br>достичь получения более<br>реалистичных<br>изображений<br>в определенных<br>условиях освещения.<br>Этот параметр<br>используется, пока не<br>будет изменен режим<br>или отключена<br>фотокамера. |   | Shadows (Тени) — используйте для сюжетов<br>с множеством теней. Улучшает градацию<br>темных областей и может увеличить<br>выделение в некоторых условиях освещения.<br>Normal (Нормальная) (по умолчанию) —<br>идеально для стандартных условий освещения.<br>Highlights (Яркие участки изображения) —<br>используйте для сюжетов с наиболее яркими<br>участками изображения. Улучшает градацию<br>темных областей и может усилить тени<br>в некоторых условиях освещения.<br>Недоступны в режимах Video (Видео),<br>Auto (Авто) и Scene (Сюжет). |  |  |

| Параметр                                                                                                    | Значок | Значения                                                                                                    |  |
|----------------------------------------------------------------------------------------------------|--------|----------------------------------------------------------------------------------------------------|--|
| Управление<br>мощностью вспышки                                                                                                    | (4)    | -1,0, -0,7, -0,3, 0,0 (по умолчанию), +0,3, +0,7,<br>+1,0, Max Power (Максимальная мощность)                                                                                                    |  |
| Выберите яркость<br>вспышки.<br>Этот параметр<br>используется. пока не                                                                                                    |        | При максимальной мощности вспышка<br>срабатывает без коррекции предварительной<br>вспышки.<br>Напостипны в режимах Video (Вилео)                                                                                                    |  |
| будет изменен режим или<br>отключена фотокамера.*                                                                                                    |        | Auto (Авто) и Scene (Сюжет).                                                                                                    |  |
| АF Control<br>(Управление AF)<br>Выберите метод<br>автофокусировки.<br>Этот параметр<br>используется, пока не<br>будет изменен режим или<br>отключена фотокамера.                                         | Æ      | СОNTINUOUS AF (Непрерывная<br>автофокусировка) — если съемка<br>включена, фокус непрерывно настраивается.<br>SINGLE AF (Одиночная автофокусировка)<br>(по умолчанию) — правильный фокус<br>получается один раз, когда кнопка спуска<br>затвора нажата наполовину.<br>Недоступны в режимах Auto (Авто) и Scene<br>(Сюжет).                                                                                                    |  |
| Ехрозиге Compensation<br>(Экспокорренция)<br>Изменение количества<br>попадающего<br>в фотокамеру света.<br>Этот параметр<br>используется, пока не<br>будет изменен режим<br>или отключена<br>фотокамера.* | N      | Для режима Custom<br>(Пользовательский) — 0,0 (по умолчанию),<br>±0,3, ±0,7, ±1,0, ±1,3, ±1,7, ±2,0<br>Для режима Auto (Авто) — 0,0, ±1,0, ±2,0<br>Если большинство объектов белые,<br>положительная коррекция предотвращает<br>превращение белых областей в серые.<br>Если большинство объектов черные,<br>используйте отрицательную коррекцию.<br>При наличии подсветки, если вы не<br>используете вспышку, положительная<br>коррекция предотвращает потемнение лиц. |  |
| Установка левой<br>и правой кнопок<br>Настройте функции для<br>использования с <b>4/&gt;</b> .<br>Этот параметр<br>используется, пока не<br>будет изменен режим или<br>отключена фотокамера.*             |        | Exposure Compensation (Экспокоррекция)<br>(по умолчанию), Flash Strength Control<br>(Управление силой вспышки), WHITE<br>BALANCE (Баланс белого), ISO SPEED<br>(Светочувствительность по ISO), LATITUDE<br>(Широта)<br>Имеется только в режиме Custom<br>(Пользовательский).                                                                                                    |  |

| Параметр                                                                                                    | Значок         | Значения                                                                                                    |  |  |
|----------------------------------------------------------------------------------------------------|----------------|----------------------------------------------------------------------------------------------------|--|--|
| Image Storage<br>(Накопитель для<br>снимков)<br>Выбор накопителя для<br>снимков и видео.<br>Этот параметр<br>используется, пока не<br>будет изменен. | 20             | АUTO (Авто) (по умолчанию) —<br>фотокамера использует установленную карту<br>памяти. Если карта памяти не установлена,<br>используется встроенная память фотокамеры.<br>INTERNAL MEMORY (Встроенная<br>память) — фотокамера всегда использует<br>встроенную память, даже если установлена<br>карта памяти. |  |  |
| Set Album<br>(Определить альбом)<br>Выбор названий<br>альбомов.                                                                                      | les .          | Перед выполнением фото- или видеосъемки<br>выберите название альбома. Затем все<br>снимаемые фото и видео будут отмечаться<br>с использованием названий этих альбомов.<br>См. стр. 51.                                                                                                    |  |  |
| Video Quality<br>(Качество видео)<br>Выберите количество<br>пикселов для записи.<br>Этот параметр<br>используется, пока не<br>будет изменен.         |                | VGA (по умолчанию) — видео<br>воспроизводится в окне размером 640х480<br>пикселов.<br>QVGA — видео воспроизводится в окне<br>размером 320х240 пикселов.<br>Доступно только в режиме Video (Видео).                                                                                                    |  |  |
| Sound Recording<br>(Запись звука)<br>Выберите, записывать ли<br>звук вместе с видео.                                                                 | Ð              | <b>ОN (Вкл.) или OFF (Выкл.) (по умолчанию)</b><br>Доступно только в режиме Video (Видео).                                                                                                    |  |  |
| Image Stabilizer<br>(Стабилизатор<br>изображения)<br>Выберите, включать или<br>нет стабилизацию<br>фотокамеры при записи<br>видео.                   |                | ON (Вкл.) (по умолчанию) или OFF (Выкл.)<br>Доступно только в режиме Video (Видео).                                                                                                    |  |  |
| Video Length<br>(Продолжительность<br>видео)<br>Выбор продолжительности<br>видео.                                                                    | 11111<br>00:00 | CONTINUOUS (Непрерывно)<br>(по умолчанию) — пока хватает места на<br>встроенной карте памяти.<br>5, 15 или 30 СЕКУНД.<br>Доступно только в режиме Video (Видео).                                                                                                    |  |  |

| Параметр                                                                                                    | Значок  | Значения                                                                                                    |  |  |
|----------------------------------------------------------------------------------------------------|---------|----------------------------------------------------------------------------------------------------|--|--|
| Time Lapse Capture<br>(Съемка с промежутком<br>времени)                                                                                                    | $\odot$ | <b>OFF (Выкл.) (по умолчанию)</b> — выключение<br>режима Time Lapse Capture (Съемка<br>с промежутком времени).                                                                                                    |  |  |
| Запись непрерывного<br>видео серии<br>изображений, снимаемых<br>с задержкой по времени<br>между каждым из<br>изображений.<br>Эта настройка<br>сбрасывается по<br>окончании режима Time<br>Lapse Capture (Съемка<br>с промежутком времени). |         | ON (Вкл.) — используйте режим Time Lapse<br>Capture (Съемка с промежутком времени)<br>при видеосъемке.<br>См. стр. 31 для получения сведений об<br>установке и использовании режима Time<br>Lapse Capture (Съемка с промежутком<br>времени). |  |  |

# Индивидуальная настройка фотокамеры

- 1 Нажмите кнопку Mode (Режим) несколько раз для выделения настроек фотокамеры .
- 2 Нажмите Лудина выделения параметра, значение которого необходимо изменить, затем нажмите кнопку ОК.
- 3 Выберите значение, затем нажмите кнопку ОК.

| Параметр                                                                                                    | Значок                                                                                                    | Значения                                                                                                    |
|----------------------------------------------------------------------------------------------------|----------------------------------------------------------------------------------------------------|----------------------------------------------------------------------------------------------------|
| Быстрый просмотр<br>Установите, выполнять или нет<br>просмотр Quickview после<br>выполнения фото- или<br>видеосъемки.                    | Part of the second second second second second second second second second second second second second second s | ОN (Вкл.) (по умолчанию) — после<br>выполнения фото- или видеосъемки<br>Quickview отобразит изображения на<br>дисплее фотокамеры в течение<br>примерно 5 секунд.<br>OFF (Выкл.) — изображения<br>и видео сохраняются без показа<br>в Quickview. |
| Sound<br>(Звук)<br>Выберите, стоит ли фотокамере<br>издавать звук при включении,<br>спуске затвора, автоспуске и при<br>предупреждениях. | I.                                                                                                    | ОN (Вкл.) (по умолчанию) — звук<br>затвора и несколько звуковых<br>мелодий.<br>Shutter Only (Только затвор) —<br>только звук затвора.<br>OFF (Выкл.) — выключаются все<br>звуки (только предупреждения).                                        |

| Параметр                                                                                                    | Значок | Значения                                                                                                    |
|----------------------------------------------------------------------------------------------------|--------|----------------------------------------------------------------------------------------------------|
| Shutter Sound<br>(Звук затвора)<br>Выберите звук, который будет<br>воспроизводиться при нажатии<br>кнопки затвора.                                                                        | 1(4    | Sound 1 (Звук 1) (по умолчанию)<br>Sound 2 (Звук 2)                                                                                                    |
| Sound Volume<br>(Громкость звука)<br>Выберите громкость звука.                                                                                                    | •(1)   | НІGН (Высокая)<br>MEDIUM (Средняя) (по умолчанию)<br>LOW (Низкая)                                                                                                    |
| LCD Brightness<br>(Яркость ЖК-дисплея)<br>Выберите яркость экрана<br>фотокамеры.                                                                                                    |        | HIGH (Высокая)<br>MEDIUM (Средняя) (по умолчанию)<br>LOW (Низкая)                                                                                                    |
| Настройка памяти<br>Выберите, будут ли сохраняться<br>настройки фотокамеры при ее<br>выключении.                                                                                          | 0      | ОFF (Выкл.) (по умолчанию) —<br>фотокамера включается в режиме Auto<br>(Авто), при этом не имеет значения,<br>в каком режиме фотокамера<br>находилась до выключения.<br>ОN (Вкл.) — фотокамера включается<br>в последнем режиме съемки. |
| Orientation Sensor<br>(Датчик ориентации)<br>Ориентация изображения для его<br>отображения нужным краем вверх.<br>ПРИМЕЧАНИЕ. Для конвертации<br>изображения<br>требуется до<br>5 секунд. | *      | ON (Вкл.) (по умолчанию)<br>OFF (Выкл.)<br>Датчик ориентации выключается<br>в режиме Burst (Серия).                                                                                                    |
| Mode Description<br>(Описание режима)<br>Установите, показывать ли<br>описание выбранного режима при<br>смене режимов.                                                                    |        | OFF (Выкл.)<br>ON (Вкл.) (по умолчанию) —<br>краткое описание режима съемки<br>отображается в течение 3 секунд.                                                                                                    |
| Date & Time<br>(Дата и время)<br>Установите дату и время.                                                                                                    | 뿬      | См. стр. 4.                                                                                                    |

| Параметр                                                                                                    | Значок   | Значения                                                                                                    |
|----------------------------------------------------------------------------------------------------|----------|----------------------------------------------------------------------------------------------------|
| Date Time Format<br>(Формат даты и времени)<br>Установите формат отображения<br>даты и времени.                                                                                                    | Ħ        | Date (Дата) — выберите формат<br>отображения даты.<br>Тіте (Время) — выберите формат<br>отображения времени.                                                                                                    |
| Date Stamp<br>(Добавление даты)<br>Печать даты на снимках и видео,<br>сделанных в режиме Time Lapse<br>Capture (Съемка с промежутком<br>времени). Заметьте, что напечатанная<br>дата не может быть стерта.            |          | OFF (Выкл.) (по умолчанию)<br>Date (Дата)<br>Date and Time (Дата и время)                                                                                                    |
| Language<br>(Язык)                                                                                                    | ABC      | Выбор языка.                                                                                                    |
| Video Out<br>(Видеовыход)<br>Выбор региональных настроек,<br>с помощью которых<br>осуществляется подключение<br>фотокамеры к телевизору или<br>другому внешнему устройству.                                           |          | NTSC (по умолчанию) —<br>используется в Северной Америке<br>и Японии; является там наиболее<br>распространенным форматом.<br>PAL — используется в Европе<br>и Китае.                                                                                                    |
| Photo Frame Setting<br>(Настройка фоторамки)<br>Установите функцию Photo Frame<br>(Фоторамка) которую можно<br>использовать при установке<br>фотокамеры на док-станцию<br>Kodak Photo Frame Dock.                     |          | См. стр. 42.                                                                                                    |
| Format<br>(Форматировать)<br>При форматировании удаляются<br>все снимки и видео, включая<br>защищенные. Извлечение карты<br>памяти во время ее<br>форматирования может стать<br>причиной повреждения карты<br>памяти. | <b>1</b> | Метоту Card (Карта памяти) —<br>удаление всех данных с карты памяти;<br>форматирование карты памяти.<br>Exit (Выход) (по умолчанию) —<br>выход без внесения изменений.<br>Internal Memory (Встроенная<br>память) — форматирование<br>встроенной памяти и полное<br>удаление всех данных, включая<br>адреса электронной почты, названия<br>альбомов и избранное. |
| Параметр              | Значок | Значения                    |
|-----------------------|--------|-----------------------------|
| About<br>(Информация) |        | Просмотр сведений о камере. |

### Фотосъемка с задержкой

Используйте Self-Timer (Автоспуск) для создания 10-секундной задержки между временем нажатия кнопки затвора и выполнением фото- или видеосъемки.

- 1 Поместите фотокамеру на ровную поверхность.
- 2 В любом из режимов съемки нажмите кнопку Menu (Меню).
- 3 Выделите SELF TIMER (Автоспуск) 💟, затем нажмите кнопку ОК.
- 4 Выделите ON (Вкл.), затем нажмите кнопку OK.
- 5 Скомпонуйте кадр. Затем нажмите до половины и удерживайте кнопку затвора для установки экспозиции и выполнения фокусировки, потом нажмите ее до конца. Займите такую позицию, чтобы оказаться в кадре.

Индикатор Self Timer (Автоспуск) на передней части фотокамеры медленно мигает в течение 8 секунд (затем быстро в течение 2 секунд) перед выполнением фотосъемки. Self-Timer (Автоспуск) отключается после выполнения фотосъемки или при смене режимов.

### Видеосъемка с задержкой

- 1 Поместите фотокамеру на ровную поверхность.
- 2 Нажмите кнопку Mode (Режим) для выделения режима Video (Видео)
- 3 Выделите SELF TIMER (Автоспуск) 💟, затем нажмите кнопку ОК.
- 4 Выделите ON (Вкл.), затем нажмите кнопку OK.
- 5 Скомпонуйте сцену, затем нажмите кнопку затвора до конца. Займите такую позицию, чтобы оказаться в кадре.

По умолчанию для продолжительности видео установлено значение Continuous (Непрерывно). Видеосъемка остановится при нажатии кнопки затвора или полном использовании емкости накопителя. Для изменения продолжительности видео см. раздел стр. 26. Для отключения звуков фотокамеры в режиме Self-Timer (Автоспуск) см. стр. 30. Self-Timer (Автоспуск) отключается после выполнения видеосъемки или при смене режимов.

# Запись в режиме Time Lapse Capture (Съемка с промежутком времени)

Можно снять серию изображений с задержкой по времени между каждым из изображений.

- 1 Нажмите кнопку Mode (Режим) для выделения режима Video (Видео)
- 2 Нажимайте ▲/ → для выделения пункта Time Lapse Capture (Съемка с промежутком времени) 🐻, затем нажмите кнопку ОК.
- 3 Нажмите для выделения ОN (ВКЛ.), затем нажмите кнопку ОК.
- 4 Нажмите ▲/▼ для выделения Option (Параметр), затем нажмите кнопку OK.

Interval (Интервал) — установите время между каждым из изображений.

Выберите из 10 сек, 30 сек, 1 мин, 5 мин, 10 мин, 15 мин, 30 мин, 1 час, 3 час, 6 час, 12 час или 24 час.

Количество кадров — установите количество снимаемых изображений.

Если выбран параметр Auto (Авто), для одного видео можно использовать всю оставшуюся емкость карты. Заметьте, однако, что запись остановится, когда будут отсняты 10 000 кадров.

Если выбран параметр User Define (Определяемое пользователем), можно установить длину от 10 до 500 кадров с шагом в 10 кадров.

Фиксация AE/AF/AWB (автоэкспозиция/автофокус/автоматический баланс белого) — установите, фиксировать ли экспозицию, фокус и баланс белого.

Если выбран параметр No Lock (Нет фиксации), фотокамера автоматически настроит экспозицию, фокус и баланс белого для каждого изображения.

Если выбран параметр Lock (Фиксация) при первом снимке, экспозиция, фокус и баланс белого автоматически устанавливаются при съемке первого изображения. Те же настройки будут использоваться со второго снятого изображения.

- 5 Скомпонуйте сюжет, затем нажмите кнопку затвора полностью для запуска Time Lapse Capture (Съемка с промежутком времени).
- 6 Нажмите кнопку затвора снова для выключения Time Lapse Capture (Съемка с промежутком времени).

# Предварительная отметка для указания названий альбомов

Используйте функцию Set Album (Определить альбом) (Still (Фото) или Video (Видео)) для предварительного выбора названия альбома перед выполнением фото- или видеосъемки. Затем все снимаемые фото и видео будут отмечаться с использованием названий этих альбомов.

Заранее создайте название альбома. При переносе отмеченных снимков на компьютер запускается программа Kodak EasyShare и распределяет снимки и видео в соответствующий альбом.

### Шаг 1: на компьютере

Используйте программное обеспечение Kodak EasyShare (версии 4.0 или более поздней) для создания названий альбомов на компьютере. Затем скопируйте до 32 названий альбомов в список названий альбомов фотокамеры при ее следующем подключении к компьютеру. Подробные сведения см. в справке для программного обеспечения Kodak EasyShare.

### Шаг 2: на фотокамере

- 1 В любом режиме нажмите кнопку Menu (Меню).
- Нажмите ▲/▼ для выделения Set Album (Определить альбом) [], затем нажмите кнопку ОК.
- 3 Нажмите ▲/▼ для выделения названия альбома, затем нажмите кнопку ОК. Повторите шаг 3 для выбора нескольких названий альбомов.

Выбранные альбомы отмечаются флажком. Для отмены выбора выделите название альбома и нажмите кнопку ОК. Для отмены выбора всех альбомов выберите CLEAR ALL (Очистить все).

4 Выделите EXIT (Выход), затем нажмите кнопку ОК.

Выбранные альбомы сохраняются. При включении дисплея фотокамеры на нем отображаются выбранные альбомы. Значок "+" после названия альбома означает, что выбрано несколько альбомов.

5 Нажмите кнопку Menu (Меню) для выхода.

# 3 Просмотр снимков и видео

### Режимы Review (Обзор) и Favorites (Избранное)

Нажмите кнопку Review (Обзор) для просмотра изображений и видео в режиме Review (Обзор).

Нажмите кнопку Review (Обзор) в режиме съемки для отображения и управления изображениями. Нажмите кнопку Review (Обзор) в режиме видеосъемки для отображения и управления видео.

В режиме Review (Обзор) нажмите кнопку Review (Обзор) снова для переключения на режим Favorites (Избранное). В режиме Favorites (Избранное) можно отображать и управлять совместно используемыми изображениями, сохраненными в разделе Favorites (Избранное) внутренней памяти фотокамеры. Дополнительные сведения см. в стр. 49.

Для экономии энергии элементов питания при просмотре используйте дополнительную док-станцию принтера или док-станцию Kodak Photo Frame Dock. (Посетите веб-узел www.kodak.com/go/ls755accessories.)

### Просмотр отдельных снимков и видео

- 1 Нажмите кнопку Review (Обзор).
- 2 Нажмите ◀/▶ для прокрутки снимков и видео вперед или назад (Нажмите и удерживайте ◀/▶ для быстрой прокрутки.)
- **3** Нажмите кнопку Review (Обзор) для выхода.

ПРИМЕЧАНИЕ. Снимки, сделанные с использованием параметра качества (3:2), отображаются с соотношением сторон 3:2 и черной полосой в верхней части дисплея.

### Просмотр нескольких снимков и видео

- 1 Нажмите кнопку Review (Обзор).
- 2 Нажмите 🔺.

До 9 миниатюр отображается при просмотре Multi-up (Несколько).

- Рамка появляется возле выбранной миниатюры.
- Нажмите <//>
   , 
   , 
   , 
   , 
   , 
   , 
   , 
   , 
   , 
   , 
   , 
   , 
   , 
   , 
   , 
   , 
   , 
   , 
   , 
   , 
   , 
   , 
   , 
   , 
   , 
   , 
   , 
   , 
   , 
   , 
   , 
   , 
   , 
   , 
   , 
   , 
   , 
   , 
   , 
   , 
   , 
   , 
   , 
   , 
   , 
   , 
   , 
   , 
   , 
   , 
   , 
   , 
   , 
   , 
   , 
   , 
   , 
   , 
   , 
   , 
   , 
   , 
   , 
   , 
   , 
   , 
   , 
   , 
   , 
   , 
   , 
   , 
   , 
   , 
   , 
   , 
   , 
   , 
   , 
   , 
   , 
   , 
   , 
   , 
   , 
   , 
   , 
   , 
   , 
   , 
   , 
   , 
   , 
   , 
   , 
   , 
   , 
   , 
   , 
   , 
   , 
   , 
   , 
   , 
   , 
   , 
   , 
   , 
   , 
   , 
   , 
   , 
   , 
   , 
   , 
   , 
   , 
   , 
   , 
   , 
   , 
   , 
   , 
   , 
   , 
   ,
- Если имеется более 9 файлов снимков и/или видео, нажатие верхнего или нижнего края экрана / переместит вас к предыдущему или следующему ряду миниатюр.
- Для отображения выбранного снимка нажмите кнопку ОК.
- **3** Нажмите кнопку Review (Обзор) для выхода.

### Воспроизведение видео

- **1** Нажмите кнопку Review (Обзор).
- 2 Нажмите **∢/**▶ для выбора видео. (В режиме просмотра Multi-up (Несколько) выделите видео, затем нажмите кнопку ОК.)
- 3 Нажмите для выделения Normal (Обычный), затем нажмите кнопку ОК.

Начнется воспроизведение видео.

- Для регулировки громкости нажмите кнопку Zoom (Зум).
- Для остановки видео нажмите во время воспроизведения кнопку —.
- Для перемотки видео в обратную сторону нажмите во время просмотра кнопку
- Для повторного воспроизведения видео нажмите кнопку ОК.
- Для перехода к предыдущему или следующему снимку или видео нажмите <//>
- Нажатие > после остановки воспроизведения видео переносит вас в меню Review (Обзор).

### Редактирование видео

- 1 Нажмите во время воспроизведения для остановки видео.
- 2 Нажмите кнопку ОК.
- 3 Нажмите ▲/▼ для выделения одного из следующих параметров, затем нажмите кнопку ОК.
  - Erase Before (Стереть до): удаление от первого кадра до кадра перед экраном со стоп-кадром. Перейдите к шагу 4.
  - Erase After (Стереть после): удаление от кадра после экрана со стоп-кадром до последнего кадра. Перейдите к шагу 4.
  - Маке Picture (Создание снимка): сохранение кадра экрана со стоп-кадром в качестве снимка. Перейдите к шагу 5.
  - Cancel (Отмена): возврат к экрану со стоп-кадром.
- 4 Для сохранения видео нажмите →/→ для выделения New (Новое) или Overwrite (Перезаписать), затем нажмите кнопку OK.
- 5 Для создания снимка со стоп-кадром нажмите —/- для выделения OK, затем нажмите кнопку OK.

### Удаление снимков и видео

- 1 Нажмите кнопку Review (Обзор).
- 2 Нажмите **√/**▶ для выбора снимка или видео (или выделите снимок или видео в режиме просмотра Multi-up (Несколько)), затем нажмите кнопку Delete (Удалить).
- **3** Нажмите / для выделения опции, затем нажмите кнопку ОК:
  - PICTURE/VIDEO (Снимок/видео): удаление отображаемого снимка или видео.
  - EXIT (Выход): выход из экрана Delete (Удалить).
  - ALL... (Все...): удаление всех снимков или видео с текущего накопителя.
- 4 Для дальнейшего удаления снимков или видео перейдите к шагу 2. ПРИМЕЧАНИЕ. Защищенные снимки и видео нельзя удалить. Перед удалением снимите защиту (см. стр. 37).

### Увеличение снимков

- 1 Нажмите кнопку Review (Обзор), затем выберите снимок.
- 2 Для увеличения нажмите кнопку Zoom (Зум). Для дальнейшего увеличения нажмите кнопку Zoom (Зум). Нажмите кнопку ОК для повторного отображения снимка с размером 1Х (исходный).
  - Для просмотра отдельных частей снимка нажмите // или //.
  - Для выхода из режима Magnify (Увеличение) нажмите кнопку ОК.
- 3 Для выхода из режима Review (Обзор) нажмите кнопку Review (Обзор).

### Изменение параметров просмотра

В режиме Review (Обзор) нажмите кнопку Menu (Меню) для вывода параметров просмотра.

| đų,          | PROTECT (Защита)<br>(стр. 37)                          |
|--------------|--------------------------------------------------------|
| ų.           | SLIDE SHOW (Слайд-шоу)<br>(стр. 37)                    |
| $\mathbf{>}$ | СОРҮ (Копирование)<br>(стр. 39)                        |
| <u>∿</u>     | RESIZE (Изменение размера)<br>(стр. 40)                |
|              | IMAGE STORAGE<br>(Накопитель для снимков)<br>(стр. 26) |

### Защита снимков и видео от удаления

- 1 Нажмите кнопку Review (Просмотр), затем выберите снимок или видео.
- 2 Нажмите кнопку Menu (Меню).
- 3 Нажмите ▲/ для выбора параметра PROTECT (Защита) 🔊, затем нажмите кнопку ОК.

Для снимка или видео устанавливается защита, препятствующая его удалению. Рядом с защищенным снимком или видео появляется значок защиты 🔊.

- 4 Для снятия защиты нажмите кнопку ОК еще раз.
- 5 Нажмите кнопку Menu (Меню) для выхода.

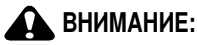

При форматировании встроенной памяти или карты памяти xD-Picture Card™ удаляются все (в том числе защищенные) снимки и видео. При форматировании встроенной памяти удаляются также адреса электронной почты, названия альбомов и избранное. Для их восстановления см. справку для программного обеспечения Kodak EasyShare.

### Запуск слайд-шоу

Используйте Slide Show (Слайд-шоу) для просмотра снимков и видео на дисплее фотокамеры. О запуске слайд-шоу на экране телевизора или другом внешнем устройстве см. стр. 38. Для экономии заряда батареи используйте дополнительный адаптер переменного тока.

### Запуск слайд-шоу

- 1 Нажмите кнопку Review (Обзор), затем кнопку Menu (Меню).
- 2 Нажмите ▲/▼ для выделения параметра SLIDE SHOW (Слайд-шоу) затем нажмите кнопку OK.
- 3 Нажмите ▲/ → для выделения BEGIN SHOW (Начать показ), затем нажмите кнопку ОК.

Последовательно отображаются все снимки в том порядке, в котором они были сделаны.

Для отмены Slide Show (Слайд-шоу) нажмите кнопку ОК.

### Изменение времени отображения при демонстрации слайд-шоу

При выборе параметра интервала по умолчанию каждый снимок отображается в течение 5 секунд. Интервал между сменой изображений можно увеличить до 60 секунд.

- 1 В меню Slide Show (Слайд-шоу) нажмите ▲/ для выделения параметра INTERVAL (Интервал), затем нажмите кнопку ОК.
- 2 Выберите интервал отображения. Для прокрутки значений (в секундах) нажмите и удерживайте ▲/-.
- 3 Нажмите кнопку ОК.

Установленное значение интервала активно до его изменения.

#### Запуск демонстрации слайд-шоу по непрерывному циклу

При включении режима Loop (Цикл) слайд-шоу непрерывно повторяется.

- 1 В меню Slide Show (Слайд-шоу) нажмите ▲/▼ для выделения параметра LOOP (Цикл), затем нажмите кнопку OK.
- 2 Нажмите / для выделения ON (ВКЛ.), затем нажмите кнопку OK.

Демонстрация слайд-шоу повторяется непрерывно, пока не будет нажата кнопка ОК или не разрядится аккумулятор.

#### Просмотр снимков и видео на экране телевизора

Снимки и изображения можно просматривать на экране телевизора, мониторе компьютера или любом другом устройстве с видеовходом. (Качество изображения на экране телевизора может быть хуже, чем на мониторе компьютера или при печати.)

- 1 Убедитесь, что установлено правильное значение параметра Video Out (Видеовыход): NTSC или PAL (см. стр. 29).
- 2 Подключение кабеля аудио/видео (включен в комплект) к разъему для док-станции камеры и телевизионным порту видеовхода (желтый) и порту аудиовхода (белый). Подробные сведения см. в инструкции по эксплуатации телевизора.
- 3 Просмотр снимков и видео на экране телевизора.

### Копирование снимков и видео

Снимки и видео можно копировать с карты памяти во встроенную память фотокамеры и наоборот.

#### Перед копированием проверьте следующее.

- Карта памяти должна быть установлена в фотокамеру.
- Установленный на фотокамере накопитель для снимков соответствует тому, с которого выполняется копирование.

#### Копирование снимков или видео

- 1 Нажмите кнопку Review (Обзор), затем кнопку Menu (Меню).
- 2 Нажмите / для выделения параметра Сору (Копирование) , затем нажмите кнопку ОК.
- **3** Нажмите / для выделения параметра.
  - PICTURE/VIDEO (Изображение/видео): копирование текущего изображения или видео.
  - **ЕХІТ (Выход):** возврат в меню Review (Просмотр).
  - ALL... (Bce...): копирование всех снимков и видео с указанного накопителя на другой.
- 4 Нажмите кнопку ОК.
  - Снимки и видео копируются, а не перемещаются. Чтобы убрать снимки и видео с исходного носителя после копирования, их необходимо удалить (см. стр. 35).
  - Отметки, применяемые для настроек печати, электронной почты, Favorites (Избранное) и Protect (Защита), не копируются. Об установке защиты снимка или видео см. стр. 37.

### Изменение размеров изображений

Можно уменьшить размер изображения.

ПРИМЕЧАНИЕ. При уменьшении размера изображения его качество понижается.

- 1 Нажмите кнопку Review (Просмотр), затем выберите изображение, размер которого требуется изменить.
- 2 Нажмите кнопку Menu (Меню).
- 3 Нажмите ▲/▼ для выделения Resize (Изменение размера) №, затем нажмите кнопку ОК.
- 4 Нажмите / для выделения размера, на который требуется изменить размер изображения, затем нажмите кнопку OK.

Выберите из 4,5 мегапиксел (3:2), 4 мегапиксел, 3 мегапиксел, 1 мегапиксела, VGA или 240Х320. Можно выбрать только размер меньше текущего размера. Для получения сведений по каждому размеру см. стр. 21.

При выборе 240Х320 следуйте процедуре, описанной в разделе Изменение размера на 240 х 320 (см. стр. 41).

5 Нажмите / для выделения для выделения New (Новое) или Overwrite (Перезаписать), затем нажмите кнопку OK.

Появится экран подтверждения.

ПРИМЕЧАНИЕ. При выборе Overwrite (Перезаписать) нельзя будет вернуть изображение к исходному размеру.

6 Нажмите / для выделения OK, затем нажмите кнопку OK.

### Изменение размера на 240 х 320

### Для поворота

1 Нажмите ▲/ для выделения Rotate (Поворот), затем нажмите кнопку ОК.

Снимок повернется на  $90^{\circ}$  по часовой стрелке.

- 2 Нажмите **4/** для поворота снимка в требуемое положение.
- 3 Нажмите кнопку ОК.
- 4 Нажмите ▲/▼ для выделения пунктов New (Новый) или Overwrite (Перезаписать), затем нажмите кнопку OK.

Появится экран подтверждения. Для повторного поворота снимка выберите Redo (Повторить) и начните с шага 2.

5 Нажмите / для выделения OK, затем нажмите кнопку OK.

### Просмотр информации о снимках и видео

- 1 Нажмите кнопку Review (Обзор), затем кнопку Menu (Меню).
- Для просмотра информации о предыдущем или следующем снимке или видео нажмите
- 3 Нажмите кнопку ОК для выхода.

## 4 Использование Kodak Photo Frame Dock

В некоторых регионах в комплект камеры входит Kodak Photo Frame Dock (док-станция с рамкой для фото). Соединив камеру с Photo Frame Dock, можно использовать ее для показа изображений, сохраненных в камере, как бы в рамке для фотографий.

- 1 Поместите камеру в Photo Frame Dock.
- 2 Воткните шнур питания Photo Frame Dock в розетку.
- 3 Нажмите кнопку Photo Frame на Photo Frame Dock.

ПРИМЕЧАНИЕ. Подробности о соединении камеры и Photo Frame Dock или присоединении кабеля питания см. руководство пользователя по Photo Frame Dock.

### Photo Frame – параметры показа

- 1 Нажмите кнопку Mode (Режим) на камере для выделения Camera setup (Настройки камеры) =.
- 2 Нажмите ▲/ → для выделения параметров Photo Frame 🕅, затем нажмите кнопку ОК.
- **3** Нажмите / для выделения параметра, значение которого необходимо изменить, затем нажмите кнопку ОК.

**Интервал** — изображение сменяется через заданное время. Можно установить интервал в 1 секунду, 5 секунд, 10 секунд, 30 секунд, 1 минуту или 5 минут.

Порядок — установите порядок показа изображений. Выберите One time (По одному разу) для показа всех сохраненных изображений по одному разу, Loop (Цикл) для повторения показа в бесконечном цикле и Random (Произвольно) для показа в случайном порядке.

Эффект — добавьте переходные эффекты для показа изображений. Можно выбрать из: Fade (Выцветание), Block (Блоки), Vertical Blind (Вертикальные жалюзи), Center to Left/Right (От центра влево/вправо), Left to Right (Слева направо), Right to Left (Справа налево), Center to Up/Bottom (От центра вверх/вниз), Up to Bottom (Сверху вниз), Bottom to Up (Снизу вверх). Изображение Photo Frame — выберите, показывать ли изображения из памяти камеры в режиме Favorites (Избранное) с внутренней памяти или с карты xD-Picture Card™.

**Продолжительность работы** — установите продолжительность работы Photo Frame Dock. По истечении заданного времени Photo Frame Dock и camera выключатся. Можно задать продолжительность от 0,5 до 12 часов.

4 Нажмите / - для выделения значения параметра, затем нажмите OK.

### 5 Установка программного обеспечения

### Минимальные требования к системе

### Компьютеры с операционной системой Windows

- Windows 98, 98SE, ME, 2000 или XP
- Internet Explorer 5.01 или более поздней версии
- Процессор с тактовой частотой 233 МГц и выше
- 64 МБ ОЗУ (128 МБ ОЗУ для Windows 2000 и XP)
- 200 МБ свободного пространства на жестком диске
- Дисковод для компакт-дисков
- Свободный порт USB
- Цветной монитор с разрешением не менее 800 х 600 (рекомендуется видеоплата с 16- или 24-битным цветом)

#### Компьютеры Macintosh

- Компьютеры Power Mac G3, G4, G5, G4 Cube, iMac, eMac, PowerBook G3, G4 или iBook
- Мас OS X версии от 10.2.3 до 10.2.8 или Mac OS 10.3
- Safari 1.0 или более поздней версии
- 128 МБ ОЗУ
- 200 МБ свободного пространства на жестком диске
- Дисковод для компакт-дисков
- Свободный порт USB
- Цветной монитор с разрешением 1024х768 пикселов (рекомендуется: тысячи или миллионы цветов)

ПРИМЕЧАНИЕ. Mac OS 8.6 и 9.х не поддерживает функции кнопки Share (Распространение), включая распространение избранного. Для полной функциональности рекомендуется Mac OS X от 10.2.3 до 10.2.8 или Mac OS 10.3. Для загрузки программного обеспечения EasyShare для Mac OS 8.6 и 9.х посетите web-узел www.kodak.com/go/ls755support.

### Установка программного обеспечения

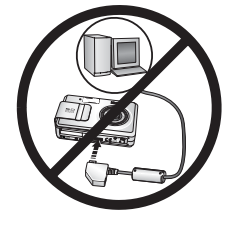

### 🔒 ВНИМАНИЕ:

Установите программное обеспечение Kodak EasyShare перед подключением фотокамеры или приобретаемой отдельно док-станции к компьютеру. Невыполнение этого действия может привести к неправильной загрузке программного обеспечения.

- Завершите работу всех активных приложений на компьютере (включая антивирусные программы).
- 2 Вставьте компакт-диск с программным обеспечением Kodak EasyShare в дисковод для компакт-дисков.
- 3 Загрузите программное обеспечение.

Компьютер с операционной системой Windows — если окно программы установки не появляется, выберите Выполнить в меню Пуск и введите d:\setup.exe, если дисководу для компакт-дисков соответствует буква d.

Mac OS X — дважды нажмите на значок компакт-диска на рабочем столе, затем нажмите на значок установки.

4 Следуйте инструкциям на экране по установке программного обеспечения.

Компьютер с операционной системой Windows — выберите Typical (Обычная) для автоматической установки наиболее часто применяемых приложений. Выберите Custom (Выборочная) для выбора устанавливаемых приложений.

Mac OS X — следуйте инструкциям на экране.

- ПРИМЕЧАНИЕ. Уделите несколько минут, чтобы выполнить электронную регистрацию фотокамеры и программного обеспечения, когда отобразится соответствующий запрос. Это позволит получать информацию относительно обновления программного обеспечения и зарегистрировать некоторые продукты, прилагаемые к фотокамере. Для электронной регистрации требуется подключение к Интернету. Для выполнения регистрации позже см. www.kodak.com/go/register.
- 5 Перезагрузите компьютер. Запустите антивирусные программы, если их работа была завершена. Подробные сведения см. в руководстве для антивирусной программы.

Для получения сведений о приложениях, содержащихся на компакт-диске с программным обеспечением Kodak EasyShare, нажмите кнопку Help (Справка) в программе Kodak EasyShare.

# 6 Распространение снимков и видео

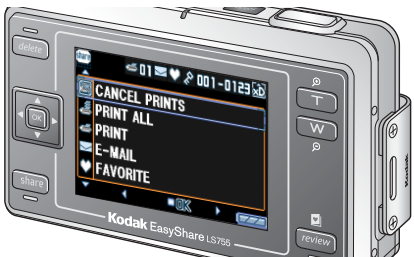

Нажав кнопку Share (распространить) для "пометки" снимков и видеороликов, после передачи на компьютер их можно распространить следующими способами.

Когда они будут переданы на компьютер, ими можно обмениваться следующими способами:

|          |                                                                 | Снимки | Видео |
|----------|-----------------------------------------------------------------|--------|-------|
| X        | CANCEL PRINTS (отмена печати)                                   | >      |       |
| Ŵ        | PRINT ALL (напечатать все)                                      | ~      |       |
| <b>X</b> | PRINT (печать)                                                  | ~      |       |
| $\geq$   | E-MAIL (электронная почта)                                      | ~      | ~     |
| ~        | FAVORITE (Избранное)                                            | ~      | ~     |
| $\sim$   | Для упрощения систематизации в компьютере<br>и обмена с камерой |        |       |
| LI.      | ALBUM (альбом)                                                  | >      |       |

ПРИМЕЧАНИЕ. Отметки остаются до тех пор, пока не будут удалены.

При копировании отмеченного снимка/ролика сама отметка не копируется. В серии снимков отметка присваивается только последнему изображению в режиме Quickview (Быстрый просмотр).

### Отметка снимков для печати

- 1 Нажмите кнопку Share (обмен). Нажимайте **ч/** Для выбора снимков.
- 2 Нажмите ▲/ → для выделения PRINT (Печать) ≤, затем нажмите кнопку OK.
- 3 Нажимайте ▲/ для выбора количества копий (0-99). Отметка снимка удаляется, если для количества копий установлено значение ноль.

В строке состояния появляется значок печати 🚾 . По умолчанию установлена одна копия.

- 4 Необязательно: Можно указать количество копий для других снимков. Нажимайте ◀/▶ для выбора снимка. Оставьте указанное количество или нажимайте ▲/▼ для его изменения.
- 5 Нажмите кнопку ОК. Затем нажмите кнопку Share (Обмен) для выхода.

\* Чтобы отметить все снимки на накопителе, нажмите A для выделения пункта PRINT ALL (Печатать все) 24, нажмите кнопку OK, затем укажите количество копий, как описано выше. Пункт PRINT ALL (Печатать все) недоступен в режиме Quickview (Быстрый просмотр).

Чтобы удалить отметки печати со всех снимков на накопителе, нажмите Аля выделения пункта CANCEL PRINTS (Удалить метки), затем нажмите кнопку ОК. Пункт CANCEL PRINTS (Удалить метки) недоступен в режиме Quickview (Быстрый просмотр).

### Печать отмеченных изображений

При передаче отмеченных снимков на компьютер открывается экран печати програмы Kodak EasyShare. Для получения подробных сведений о печати нажмите кнопку Help (Справка) в программном обеспечении Kodak EasyShare.

Для получения дополнительных сведений о печати с компьютера, док-станции принтера или карты см. стр. 53.

ПРИМЕЧАНИЕ. Для получения отпечатков наилучшего качества размером 10x15 см установите на фотокамере значение параметра качества печати 5,4 мегапиксела (3:2). См. стр. 21.

# Отметка снимков и видеороликов для отправки по электронной почте

#### Шаг 1: на компьютере

Создайте на компьютере книгу адресов электронной почты с помощью программного обеспечения Kodak EasyShare. Создайте на компьютере книгу адресов электронной почты с помощью программного обеспечения Kodak EasyShare. Затем скопируйте не более 32 электронных адресов во встроенную память фотокамеры. Для получения подробных сведений нажмите кнопку Help (Справка) в программном обеспечении Kodak EasyShare.

#### Шаг 2: отметка снимков/видеороликов на фотокамере

- 1 Нажмите кнопку Share, затем нажмите **4/** для выбора снимка/ролика.
- 2 Нажмите ▲/▼ для выделения пункта E-MAIL (Отправка по электронной почте) , затем нажмите кнопку ОК.
- **3** Нажмите / для выделения адреса электронной почты, затем нажмите кнопку OK.

Для отметки других снимков/видеороликов для отправки на тот же адрес нажимайте **4/>**, чтобы прокрутить их. Когда нужный снимок/видеоролик будет отображен на экране, нажмите кнопку ОК.

Для отправки снимков/видеороликов на несколько адресов повторите шаг 3 для каждого адреса.

Выбранные адреса отмечаются флажком.

Для отмены выбора выделите отмеченный адрес, затем нажмите кнопку OK.

- 4 Для отмены выбора всех адресов электронной почты выделите пункт CLEAR ALL (Очистить все).
- 5 Нажмите ▲/ → для выделения параметра Exit (Выход), затем нажмите кнопку ОК.

В области состояния появляется значок отправки по электронной почте <u>.</u>

6 Нажмите кнопку Share (Распространение) для выхода из меню.

### Шаг 3: передача и отправка по электронной почте

При передаче отмеченных снимков/видеороликов на компьютер открывается окно электронной почты для отправки объектов по указанным адресам. Для получения подробных сведений нажмите кнопку Help (Справка) в программном обеспечении Kodak EasyShare.

### Отметка снимков как избранных

Избранные снимки можно хранить в разделе Favorites (Избранное) встроенной памяти фотокамеры, чтобы потом обмениваться ими с друзьями и родственниками. Снимки помещаются в раздел Favorites (Избранное) памяти фотокамеры после их передачи на компьютер. Размер снимков в разделе Favorites (Избранное) составляет около 1 мегапиксел. Это оптимальный размер для печати снимков формата 10х15 см.

Для распространения избранных снимков необходимо выполнить 4 простых действия:

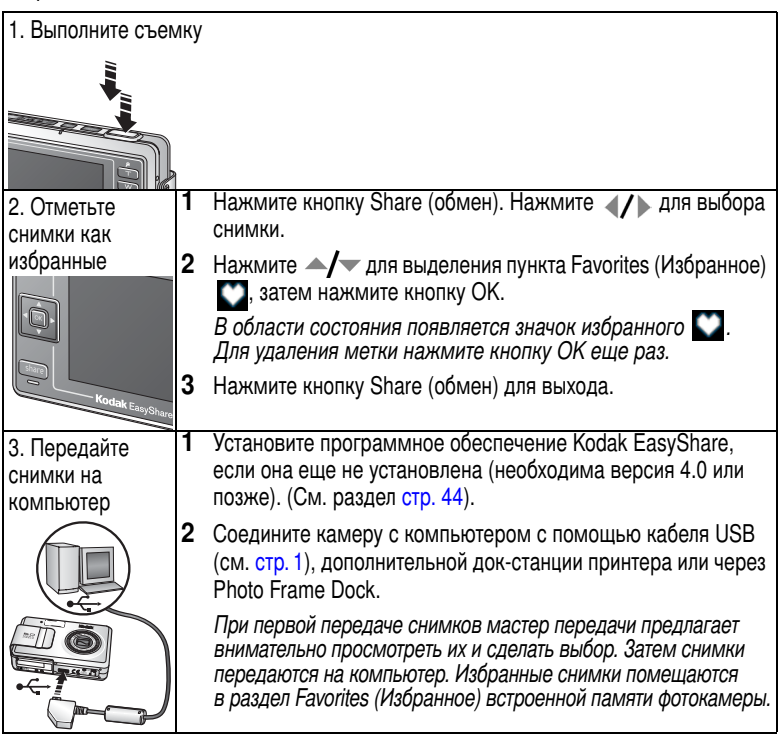

| <ol> <li>Просмотрите<br/>избранное на<br/>фотокамере</li> </ol>                            | <ol> <li>Нажмите кнопку Review (Обзор) для перехода в режим Review<br/>(Обзора), затем нажмите кнопку Review (обзор) еще раз.</li> <li>Нажимайте ◀/▶ для прокрутки избранного.</li> </ol>                                                       |  |
|--------------------------------------------------------------------------------------------|----------------------------------------------------------------------------------------------------|--|
| Entering Favorites<br>E<br>Pictures tagged as<br>Favorites will appear<br>at next transfer | Для выхода из режима Favorites (Избранное) нажмите кнопку<br>Review (Обзор). Для просмотра снимков или видеороликов,<br>находящихся на карте или в памяти (но не в разделе избранного),<br>нажмите кнопку Review (Обзор). (См. раздел стр. 33). |  |

ПРИМЕЧАНИЕ. Фотокамера может хранить ограниченное количество избранных снимков. Для настройки размера раздела Favorites (Избранное) памяти фотокамеры используйте параметр Camera Favorites (Избранное на фотокамере) программного обеспечения Kodak EasyShare. Для получения подробных сведений нажмите в программном обеспечении кнопку Help (Справка).

### Дополнительные настройки

Для доступа к дополнительным настройкам в режиме Favorites (Избранное) нажмите кнопку Menu (Меню).

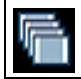

SLIDE SHOW (Слайд-шоу) (стр. 37)

REMOVE FAVORITES (Удалить избранные снимки) стр. 50

ПРИМЕЧАНИЕ. Избранные снимки немного обрезаются до формата 3:2. Для предотвращения обрезки производите фотосъемку, установив для параметра Picture Quality (Качество снимка) значение 5,4 мегапиксела (3:2). (См. раздел стр. 21).

# Удаление всех избранных снимков с фотокамеры

- 1 В режиме Favorites (Избранное) нажмите кнопку Menu (Меню).
- 2 Выделите REMOVE FAVORITES (Удалить избранное) ⊒, затем нажмите кнопку ОК.

Все изображения, хранящиеся в разделе Favorites (Избранное) встроенной памяти фотокамеры, будут удалены. Во время следующей передачи снимков на компьютер содержимое раздела Favorites (Избранное) фотокамеры восстанавливается.

3 Нажмите кнопку Menu (Меню) для выхода из меню.

### Предотвращение переноса избранного на фотокамеру

- 1 Откройте программу Kodak EasyShare.
- 2 Щелкните вкладку Album (Альбом) в My Collection (Моя коллекция) и выделите альбом избранного.
- 3 Удалите ненужные снимки из раздела Favorites (Избранное) встроенной памяти фотокамеры.
- 4 Соедините камеру с компьютером с помощью кабеля USB (см. стр. 1), дополнительной док-станции принтера или через Photo Frame Dock.

Программное обеспечение EasyShare удалит избранные снимки с фотокамеры.

# Печать и отправка избранного по электронной почте

Отметка избранных снимков для печати и отправки по электронной почте выполняется так же, как отметка полноразмерных снимков, хранящихся в памяти фотокамеры.

- 1 В режиме Favorites (Любимое) найдите нужный снимок и нажмите кнопку Share (Распространение).
- 2 Выделите пункты PRINT (Печать) Z или E-MAIL (Отправка по электронной почте) Z, затем нажмите кнопку OK.

ПРИМЕЧАНИЕ. Режим Favorites (Избранное) подходит для печати снимков размером до 10х15 см.

### Параметры альбома снимков или видеороликов

Можно пометить имена альбомов снимков и видеороликов, используя функцию альбома в режиме Review (Обзор).

### Шаг 1: на компьютере

С помощью программного обеспечения Kodak EasyShare (версия 4.0 или позже) создайте имена альбомов. Во встроенную память фотокамеры можно скопировать не более 32 имен альбомов. Подробные сведения см. в справке для программного обеспечения EasyShare.

### Шаг 2: на фотокамере

- 1 Нажмите кнопку Share (Распространение).
- 2 Нажмите (/) для выбора снимка или видео.
- 3 Нажмите кнопку Menu (Меню).
- 4 Нажмите ▲/▼ для выделения пункта ALBUM (Альбом) 🛐, затем нажмите кнопку ОК.
- 5 Нажмите / для выделения папки альбома, затем нажмите кнопку OK.

Для добавления других снимков в тот же альбом нажмите **4/>**, чтобы прокрутить снимки.

Когда нужный снимок будет отображен на экране, нажмите кнопку ОК. Если необходимо добавить снимок в несколько альбомов, повторите шаг 4 для каждого альбома.

Имя альбома отображается после каждого снимка. Знак плюс (+) после имени альбома означает, что снимок входит в несколько альбомов.

Для отмены выбора выделите название альбома и нажмите кнопку ОК. Для отмены выбора всех альбомов выберите CLEAR ALL (Очистить все).

### Шаг 3: перенос на компьютер

При переносе отмеченных снимков или видео на компьютер запускается программное обеспечение Kodak EasyShare и распределяет снимки и видео в папки соответствующих альбомов. Подробные сведения см. в справке для программного обеспечения EasyShare.

# Перенос и печать снимков

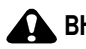

### ВНИМАНИЕ:

Установите программное обеспечение Kodak EasyShare перед подключением фотокамеры или приобретаемой отдельно док-станции фотокамеры к компьютеру. Невыполнение этого действия может привести к неправильной загрузке программного обеспечения.

### Перенос снимков и видео с помощью кабеля USB

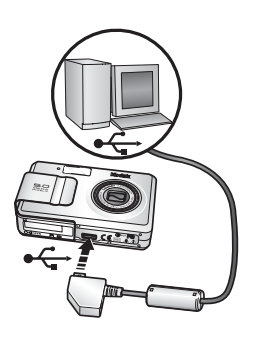

- Отключите фотокамеру.
- 2 Вставьте конец кабеля USB с маркировкой • наркированный порт USB на компьютере. Подробные сведения см. в инструкции по эксплуатации компьютера.
- 3 Вставьте другой конец кабеля USB в маркированный порт USB на фотокамере.
- 4 Включите фотокамеру.
- 5 На компьютере откроется окно программного обеспечения Kodak EasyShare. Согласно указаниям, отображается перенос снимков и видео.

Во время переноса индикатор готовности мигает зеленым.

Интерактивное руководство по подключению можно найти на web-узле www.kodak.com/go/howto.

### Также возможен перенос следующих объектов

Возможно использование продукции, такой как док-станция принтера Kodak Easy Share, для переноса снимков и видео.

Эти и другие аксессуары можно купить у дилера компании Kodak или на web-узле www.kodak.com/go/ls755accessories.

### Печать снимков с компьютера

Для получения подробных сведений о печати снимков с компьютера нажмите кнопку Help (Справка) в программе Kodak EasyShare.

# Прямая печать с помощью принтера, совместимого с PictBridge

Функции камеры имеют технологию PictBridge, позволяющую производить печать прямо на принтеры, поддерживающие PictBridge, соединив фотокамеру с принтером через кабель USB (в комплекте).

Для сохранения заряда батареи при печати используйте приобретаемый отдельно сетевой адаптер питания для вашей фотокамеры.

### Подключение фотокамеры к принтеру

- 1 Выключите фотокамеру и принтер.
- 2 Вставьте конец кабеля USB с маркировкой •<- в порт USB на принтере. Подробные сведения см. в инструкции по эксплуатации принтера.
- 3 Вставьте другой конец кабеля USB в порт USB на фотокамере.
- 4 Дополнительно: При использовании сетевого адаптера питания вставьте узкий разъем кабеля адаптера во входное гнездо для подключения питания на конце шнура USB фотокамеры и включите вилку адаптера питания в розетку. См. стр. 2 для получения подробных сведений.

### Печать снимков

- 1 Включите принтер.
- 2 Включите фотокамеру, затем нажмите кнопку Mode (Настройка) для выделения параметра Auto (Авто) 📠.

Отобразится логотип PictBridge, затем текущий снимок и меню. (Если снимков не найдено, отображается сообщение.) При выключении интерфейса меню нажмите любую кнопку для его повторного показа.

3 Нажмите ▲/▼ для выбора параметра печати, затем нажмите кнопку ОК. Current Picture (Текущий снимок) — нажимайте ◀/▶ для выбора изображения. Выберите количество копий.

Tagged Pictures (Отмеченные снимки) — если принтер поддерживает печать отмеченных снимков, выберите формат печати и напечатайте отмеченные для печати снимки.

Index Print (Индексная печать) — печать миниатюр всех изображений. Возможно, что потребуется более одного листа бумаги, в зависимости от количества снимков. All Pictures (Все снимки) — печать всех снимков внутренней памяти, карты или Избранного. Выберите количество копий.

Image Storage (Накопитель для снимков) — печать снимков из внутренней памяти, карты или из Favorites (избранного).

ПРИМЕЧАНИЕ. Во время прямой печати снимки не передаются окочательно и не сохраняются на компьютере или принтере. О передаче снимков на компьютер см. стр. 53.

### Отсоединение фотокамеры от принтера

- 1 Выключите фотокамеру и принтер.
- 2 Отсоедините кабель USB от фотокамеры и принтера.

### Интерактивный заказ снимков

Интерактивная служба печати предлагает программное обеспечение Kodak EasyShare. Можно легко выполнять следующие операции.

- Загрузка снимков.
- Сохранение снимков
- Обменяйтесь с родственникам и друзьям.
- Закажите отпечатки высокого качества

# Печать с приобретаемой отдельно карты памяти xD-Picture Card™

Можно автоматически распечатать отмеченные снимки, вставив карту памяти в соответствующий разъем xD-Picture Card™ принтера. Подробные сведения см. в инструкции по эксплуатации принтера.

Для печати качественных снимков с карты памяти можно обратиться в местный фотомагазин.

### Печать без компьютера

Подсоедините фотокамеру к док-станции принтера Kodak EasyShare и выполните печать напрямую без помощи компьютера. С док-станцией принтера Kodak EasyShare возможна печать напрямую без помощи компьютера. Эти и другие аксессуары можно купить у дилера компании Kodak или на web-узле www.kodak.com/go/ls755accessories.

Возможне печать снимков путём присоединения фотокамеры через кабель USB к принтеру, совместимому с PictBridge.

### Совместимость с доком

#### Используйте адаптер и съемную панель для подключения к док-станции, при установке фотокамеры LS755 на програмное обеспечение EasyShare:

- док-станция принтера
- док-станция принтера плюс
- док-станция принтера 6000

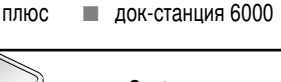

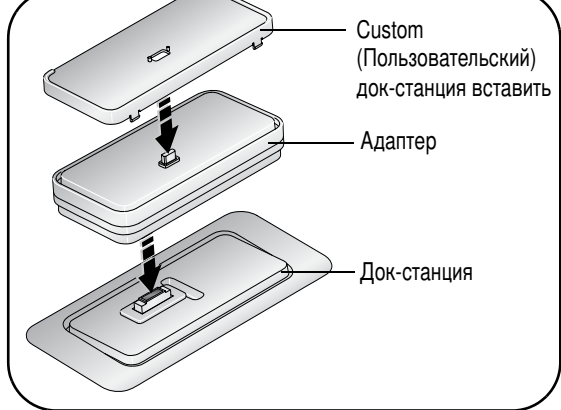

ПРИМЕЧАНИЕ. При использовании адаптера индикаторы зарядки на док-станции не горят. Однако зарядка идёт.

Используйте съемную панель для подключения к док-станции, при установке фотокамеры LS755 на любой другой док EasyShare: Не используйте адаптер.

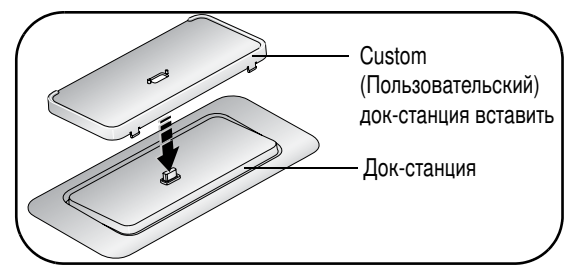

ПРИМЕЧАНИЕ. Фотокамера EasyShare LS755 не совместима с этими докам-станциями:

- Док-станция принтера 4000 Kodak EasyShare
- Док-станция II Kodak EasyShare
- Док-станции EasyShare LS420, LS443

# 8 Устранение неполадок

Дополнительные технические сведения можно найти в файле ReadMe на компакт-диске с программным обеспечением Kodak EasyShare. Последнюю информацию по устранению неполадок можно найти на веб-узле www.kodak.com/go/ls755support.

### Неполадки при работе фотокамеры

| Неисправность                                                                        | Способ устранения                                                                                                    |
|--------------------------------------------------------------------------------------|----------------------------------------------------------------------------------------------------|
| Фотокамера не                                                                        | Извлеките аккумулятор, затем вставьте его снова (стр. 2).                                                                                                    |
| включается                                                                           | Зарядите аккумулятор (стр. 3).                                                                                                    |
| Фотокамера не<br>выключается,<br>и объектив не                                       | Установите фотокамеру на дополнительную док-станцию<br>принтера или дополнительную док-станцию Photo Frame<br>Dock, затем повторите попытку.                                                                 |
| задвигается<br>Кнопки фотокамеры                                                     | <ul> <li>Подсоедините фотокамеру к адаптеру переменного<br/>тока, затем повторите попытку.</li> </ul>                                                                                                    |
| не функционируют                                                                     | <ul> <li>Если крышка отсека открыта, нельзя включить<br/>фотокамеру.</li> </ul>                                                                                                    |
| Дисплей фотокамеры<br>не включается                                                  | Выключите фотокамеру, затем снова включите.                                                                                                    |
| В режиме Review<br>(Обзор) вместо снимка<br>отображается синий<br>или черный дисплей | Выполните перенос одного или всех снимков на компьютер (стр. 53). После переноса отформатируйте встроенную память или карту.                                                                                 |
| Количество                                                                           | Продолжайте съемку. Фотокамера работает правильно.                                                                                                    |
| оставшихся кадров                                                                    | (Оставшееся количество изображений, которые могут                                                                                                    |
| не уменьшается<br>после съемки                                                       | отличаться по качеству и содержанию.)                                                                                                    |
| Фото- и видеосъемка                                                                  | Выключите фотокамеру, затем снова включите.                                                                                                    |
| невозвожна                                                                           | <ul> <li>Нажмите кнопку затвора до конца.</li> </ul>                                                                                                    |
|                                                                                      | <ul> <li>Аккумулятор разряжен. Зарядите или вставьте новый<br/>аккумулятор (стр. 2).</li> </ul>                                                                                                    |
|                                                                                      | <ul> <li>Перед съемкой следующего изображения подождите,<br/>пока не загорится зеленый индикатор готовности.</li> </ul>                                                                                      |
|                                                                                      | Перенесите снимки на компьютер (стр. 53), удалите<br>снимки из памяти фотокамеры (стр. 35), выберите<br>другой накопитель для снимков (стр. 26) или вставьте<br>карту с достаточным объемом памяти (стр. 8). |

| Неисправность                                         | Способ устранения                                                                                                    |  |
|-------------------------------------------------------|----------------------------------------------------------------------------------------------------|--|
| Неточная ориентация<br>снимка                         | Установите Orientation Sensor (Датчик ориентации) (стр. 28).                                                                                                    |  |
| Вспышка не<br>срабатывает                             | Проверьте настройку вспышки и при необходимости<br>измените ее (стр. 16).                                                                                                    |  |
| Короткий срок службы<br>элемента питания              | Полностью зарядите или вставьте новый аккумулятор (стр. 2).                                                                                                    |  |
| На экране<br>фотокамеры<br>отображается код<br>ошибки | <ul> <li>Нажмите кнопку затвора до конца.</li> <li>Аккумулятор разряжен. Полностью зарядите аккумулятор (стр. 3).</li> <li>Перед съемкой следующего изображения подождите, пока не загорится зеленый индикатор готовности.</li> <li>Перенесите снимки на компьютер (стр. 53), удалите снимки из памяти фотокамеры (стр. 35), выберите пругой накопитель для снимков (стр. 26) или вставьте.</li> </ul> |  |
|                                                       | <ul> <li>карту с достаточным объемом памяти (стр. 8).</li> <li>Обратитесь в местный сервисный центр или посетите web-узел www.kodak.com/go/support.</li> </ul>                                                                                                    |  |

### Неполадки компьютера/соединения

| Неисправность                                                | Способ устранения                                                                                                    |
|--------------------------------------------------------------|----------------------------------------------------------------------------------------------------|
| Отсутствует связь<br>между компьютером<br>и фотокамерой      | <ul> <li>Убедитесь, что установлено программное обеспечение<br/>EasyShare (стр. 44).</li> </ul>                                |
|                                                              | Включите фотокамеру.                                                                                                    |
|                                                              | Зарядите или вставьте новый аккумулятор (стр. 2).                                                                              |
|                                                              | <ul> <li>Убедитесь, что кабель USB надежно подключен<br/>к портам USB компьютера и фотокамеры (стр. 53).</li> </ul>            |
|                                                              | <ul> <li>Подключите кабель к другому порту USB на системном<br/>блоке компьютера.</li> </ul>                                   |
|                                                              | См. справку программы EasyShare.                                                                                               |
| Слайд-шоу не<br>запускается на<br>внешнем<br>видеоустройстве | <ul> <li>Настройте параметр Video Out (Видеовыход)<br/>фотокамеры (установив режим NTSC или PAL, стр. 29).</li> </ul>          |
|                                                              | <ul> <li>Проверьте правильность настроек внешнего устройства<br/>(см. инструкцию по эксплуатации этого устройства).</li> </ul> |

### Низкое качество снимка

| Неисправность                                       | Способ устранения                                                                                                    |  |
|-----------------------------------------------------|----------------------------------------------------------------------------------------------------|--|
| Снимок слишком<br>темный или<br>недоэкспонированный | <ul> <li>Используйте параметр Fill flash (Заполняющая вспышка)<br/>стр. 16 или смените положение так, чтобы объект не<br/>освещался сзади.</li> </ul>                                                                                         |  |
|                                                     | Смените положение так, чтобы расстояние до объекта<br>не превышало диапазона эффективной работы вспышки<br>(см. стр. 16).                                                                                                    |  |
|                                                     | Для автоматической установки экспозиции<br>и выполнения фокусировки нажмите кнопку затвора до<br>половины и удерживайте ее. Когда индикатор<br>готовности загорится зеленым, нажмите кнопку затвора<br>до конца для выполнения съемки.        |  |
|                                                     | Увеличьте значение параметра Exposure Compensation<br>(Экспокоррекция) (стр. 25) и повторите попытку.                                                                                                    |  |
| Снимок слишком                                      | Отключите вспышку (стр. 16).                                                                                                    |  |
| светлый                                             | Смените положение так, чтобы расстояние до объекта<br>не превышало диапазона эффективной работы вспышки<br>(см. стр. 16).                                                                                                    |  |
|                                                     | Для автоматической установки экспозиции<br>и выполнения фокусировки нажмите кнопку затвора до<br>половины и удерживайте ее. Когда индикатор готовности<br>загорится зеленым, нажмите кнопку затвора до конца<br>для выполнения съемки.        |  |
|                                                     | Уменьшите значение параметра Exposure Compensation<br>(Экспокоррекция) (стр. 25) и повторите попытку.                                                                                                    |  |
|                                                     | Убедитесь, что установлен режим Beach (Пляж) или<br>Snow (Снег).                                                                                                    |  |
| Снимок нечеткий                                     | Для автоматической установки экспозиции<br>и выполнения фокусировки нажмите кнопку затвора до<br>половины и удерживайте ее. Когда индикатор готовности<br>загорится зеленым, слегка нажмите кнопку затвора до<br>конца для выполнения съемки. |  |
|                                                     | Протрите объектив (стр. 68).                                                                                                    |  |
|                                                     | Убедитесь, что при съемке более чем в 1 см от объекта<br>для фотокамеры не установлен режим Close-up<br>(Крупный план).                                                                                                    |  |
|                                                     | <ul> <li>Поместите фотокамеру на ровную и устойчивую<br/>поверхность.</li> </ul>                                                                                                    |  |

### Состояние индикатора готовности фотокамеры

| Индикатор готовности                                  |                                                                                                    |  |
|-------------------------------------------------------|----------------------------------------------------------------------------------------------------|--|
|                                                       |                                                                                                    |  |
| Состояние                                             | Причина                                                                                                    |  |
| Индикатор<br>готовности постоянно<br>горит зеленым.   | Кнопка затвора нажата до половины. Фокусировка<br>и экспозиция выполнены.                                                                                                    |  |
| Индикатор<br>готовности мигает                        | Выполняется обработка и сохранение снимка в память<br>фотокамеры.                                                                                                    |  |
| зеленым.                                              | Выполняется перенос снимков на компьютер; фотокамера подключена.                                                                                                    |  |
|                                                       | Выполняется процесс включения или завершения работы<br>фотокамеры.                                                                                                    |  |
|                                                       | Выполняется обновление микропрограммы фотокамеры.                                                                                                    |  |
| Индикатор<br>готовности постоянно<br>горит оранжевым. | Фотокамера находится в режиме Favorites (Избранное).                                                                                                    |  |
| Индикатор                                             | Вспышка не заряжена. Подождите. Продолжите съемку,                                                                                                    |  |
| готовности мигает                                     | когда индикатор перестанет мигать и погаснет.                                                                                                    |  |
| оранжевым.                                            | Автоэкспозиция и автофокусировка не зафиксированы.<br>Отпустите кнопку затвора и перекомпонуйте снимок.                                                                                                    |  |
| Индикатор<br>готовности постоянно                     | <ul> <li>Встроенная память или карта памяти фотокамеры<br/>заполнена.</li> </ul>                                                                                                    |  |
| горит красным.                                        | Перенесите снимки на компьютер (стр. 53), удалите<br>снимки из памяти фотокамеры (стр. 35), выберите<br>другой накопитель для снимков (стр. 26) или вставьте<br>карту с достаточным объемом памяти (стр. 8). |  |
|                                                       | Оперативная память фотокамеры заполнена. Подождите.<br>Возобновите съемку, когда индикатор загорится зеленым.                                                                                                |  |
|                                                       | Карта памяти доступна только для чтения. Выберите<br>в качестве накопителя для снимков встроенную память<br>(стр. 26) или используйте другую карту памяти.                                                   |  |
|                                                       | Memory card speed is slow. (Низкая скорость записи на карту<br>памяти.) Видеозапись на карту невозможна.                                                                                                    |  |
|                                                       | Выберите в качестве накопителя для снимков встроенную<br>память (стр. 26). Используйте эту карту только для фотосъемки.                                                                                      |  |

| Индикатор готовности —— |                                                    |
|-------------------------|----------------------------------------------------|
| Состояние               | Причина                                            |
| Индикатор готовности    | Аккумулятор полностью или почти разряжен. Зарядите |
| мигает красным,         | аккумулятор (стр. 2).                              |
| и фотокамера            |                                                    |
| отключается.            |                                                    |

### Состояние индикатора питания фотокамеры

|                                                  | Кнопка/индикатор включения/отключения                          |  |
|--------------------------------------------------|----------------------------------------------------------------|--|
| Состояние                                        | Причина                                                        |  |
| Индикатор питания постоянно горит                | Фотокамера включена; можно выполнять фото-<br>и видеосъемку.   |  |
| Индикатор питания не<br>включается, и фотокамера | Фотокамера не включена. Нажмите кнопку<br>включения/отключения |  |
| не работает.                                     | Аккумулятор разряжен. Зарядите аккумулятор (стр. 2).           |  |

### Если неисправности не удалось устранить

Посетите веб-узел www.kodak.com/go/ls755support.

# 9 Справка и поддержка

### Полезные ссылки

#### Фотокамера

| Поддержка изделия (часто задаваемые<br>вопросы, информация по устранению<br>неполадок и т.д.)                    | www.kodak.com/go/ls755support     |
|----------------------------------------------------------------------------------------------------|-----------------------------------|
| Покупка аксессуаров для фотокамеры<br>(док-станции фотокамеры, док-станции<br>принтера, объективы, карты и т.д.) | www.kodak.com/go/ls755accessories |
| Загружайте новые версии программного<br>обеспечения и микропрограммы фотокамеры                                  | www.kodak.com/go/ls755downloads   |
| Онлайн-демонстрации фотокамеры                                                                                   | www.kodak.com/go/howto            |

### Программное обеспечение

| Получайте информацию по программному<br>обеспечению EasyShare                  | www.kodak.com/go/easysharesw<br>(Нажмите кнопку Help (Справка)<br>в программном обеспечении<br>EasyShare) |
|--------------------------------------------------------------------------------|----------------------------------------------------------------------------------------------------|
| Справка по работе с операционной системой<br>Windows и цифровыми изображениями | www.kodak.com/go/pcbasics                                                                                 |

### Другое

| Пользуйтесь технической поддержкой для<br>других фотокамер, программного<br>обеспечения, аксессуаров и т.д. | www.kodak.com/go/support      |
|----------------------------------------------------------------------------------------------------|-------------------------------|
| Информация о док-станциях принтера Kodak<br>EasyShare                                                       | www.kodak.com/go/printerdocks |
| Информация о продукции для струйной печати<br>Kodak                                                         | www.kodak.com/go/inkjet       |
| Оптимизация параметров принтера для<br>получения более естественных и насыщенных<br>цветов                  | www.kodak.com/go/onetouch     |
| Регистрация фотокамеры                                                                                      | www.kodak.com/go/register     |

# Телефонные номера служб технической поддержки

При возникновении вопросов относительно работы программного обеспечения или фотокамеры, обратитесь в службу технической поддержки.

### Перед звонком в службу технической поддержки

Подключите фотокамеру, док-станцию фотокамеры или док-станцию принтера к компьютеру. Находитесь рядом с компьютером и будьте готовы предоставить следующую информацию:

- Модель компьютера
- Операционная система
- Тип и тактовая частота процессора (МГц)
- Объем памяти (Мб)
- Объем свободного пространства на жестком диске
- Серийный номер фотокамеры
- Версия программного обеспечения Kodak EasyShare
- Точная формулировка полученного сообщения об ошибке

| Австралия      | 1800 147 701    | Новая Зеландия               | 0800 440 786     |
|----------------|-----------------|------------------------------|------------------|
| Австрия        | 0179 567 357    | Норвегия                     | 23 16 21 33      |
| Бельгия        | 02 713 14 45    | Португалия                   | 021 415 4125     |
| Бразилия       | 0800 150000     | Сингапур                     | 800 6363 036     |
| Великобритания | 0870 243 0270   | Таиланд                      | 001 800 631 0017 |
| Германия       | 069 5007 0035   | Тайвань                      | 0800 096 868     |
| Гонконг        | 800 901 514     | Филиппины                    | 1 800 1 888 9600 |
| Греция         | 00800 441 25605 | Финляндия                    | 0800 1 17056     |
| Дания          | 3 848 71 30     | Франция                      | 01 55 1740 77    |
| Индия          | 91 22 617 5823  | Швейцария                    | 01 838 53 51     |
| Ирландия       | 01 407 3054     | Швеция                       | 08 587 704 21    |
| Испания        | 91 749 76 53    | Япония                       | 03 5540 9002     |
| Италия         | 02 696 33452    | Соединенные Штаты<br>Америки | 1 800 235 6325   |
| Канада         | 1 800 465 6325  | За пределами США             | 585 726 7260     |

| Китай      | 800 820 6027   | Международная<br>телефонная линия | +44 131 458 6714 |
|------------|----------------|-----------------------------------|------------------|
| Корея      | 00798 631 0024 | Международный номер<br>факса      | +44 131 458 6962 |
| Нидерланды | 020 346 9372   |                                   |                  |

Последнюю информацию можно найти на веб-сайте www.kodak.com/US/en/digital/contacts/DAIInternationalContacts.shtml

# 10 Приложение

### Технические характеристики фотокамеры

С дополнительными техническими характеристиками можно ознакомиться на web-yзле www.kodak.com/go/ls755support.

| Технические характеристики цифровой фотокамеры LS755 с зумом   |                                                                                                    |  |  |
|----------------------------------------------------------------|----------------------------------------------------------------------------------------------------|--|--|
| CCD                                                            |                                                                                                    |  |  |
| CCD                                                            | ССД типа 1/2.5, форматное соотношение 4:3                                                             |  |  |
| Размер получаемого                                             | 5,0 мегапиксела: 2 592 x 1 944 пикселов                                                               |  |  |
| изображения (режим                                             | 4,5 мегапиксела (3:2): 2 592 x 1 728 пикселов                                                         |  |  |
| качества изображения)                                          | 4,0 мегапиксела: 2 304 x 1 728 пикселов                                                               |  |  |
|                                                                | 3,1 мегапиксела: 2 048 x 1 536 пикселов                                                               |  |  |
|                                                                | 1,1 мегапиксела: 1 200 x 900 пикселов                                                                 |  |  |
|                                                                | VGA: 640 x 480 пикселов                                                                               |  |  |
|                                                                | 240x320: 240 x 320 пикселов                                                                           |  |  |
| Дисплей                                                        |                                                                                                    |  |  |
| Цветной дисплей                                                | 2,5 дюйма, гибридный ЖКД, 862 x 240 (207К) точек                                                      |  |  |
| Предварительный                                                | Скорость съемки: 30 кадр/с; Обзор: 100%.                                                              |  |  |
| просмотр                                                       |                                                                                                    |  |  |
| Объектив                                                       |                                                                                                    |  |  |
| Съемочный объектив Объектив с оптическим зумом 3Х, 36 - 108 мм |                                                                                                    |  |  |
|                                                                | (эквивалент 35 мм пленочной фотокамеры), f/2.8 - 4.8                                                  |  |  |
| Фокусировка                                                    | Автофокусировка, TTL-AF, автофокусировки по                                                           |  |  |
|                                                                | нескольким различным точкам (автофокусировка по                                                       |  |  |
|                                                                | нескольким различным точкам) или Center-weighted<br>(Пентровавециенный) на выбор                      |  |  |
|                                                                |                                                                                                    |  |  |
|                                                                | ТТС-АГ ОЛОКИРУЕТСЯ ПРИ НАЖАТИИ НАПОЛОВИНУ КНОПКИ<br>затвора в режимах как фото- так и видеосъемки     |  |  |
|                                                                | Затвора в режимах как фото, так и видеосвемки                                                         |  |  |
|                                                                |                                                                                                    |  |  |
|                                                                | 70 см-оесконечный в режиме широкоугольный                                                             |  |  |
|                                                                | 10 см-оесконечный в режиме телефото                                                                   |  |  |
|                                                                | 10 - 70 см в режиме широкоугольный (макросъемка)                                                      |  |  |
|                                                                | 50 - 110 см в режиме телефото (макросвемка)<br>5 - 15 ом в рожимо очтор макро (только широкочтольный) |  |  |
|                                                                | 5 - то см в режиме супер макро (только широкоутольный)<br>В режиме Landscape (Пейзаж) истанавливается |  |  |
|                                                                | о релиние сапозсаре (пеизал) устапавливается<br>бесконечный фокус                                     |  |  |
|                                                                |                                                                                                    |  |  |
| Цифровой зум                 | 1.0 - 5.0X                                                                                                    |  |  |  |
|------------------------------|----------------------------------------------------------------------------------------------------|--|--|--|
| Барьер для объектива         | Встроенная камера                                                                                                    |  |  |  |
| Коррекция                    |                                                                                                    |  |  |  |
| Замер экспозиции             | TTL-AE                                                                                                    |  |  |  |
| Диапазон экспозиций          | Широкоугольный: от EV 6.1 - 16.1; f/2.8, 2 сек. до f/4.7, 1/2000 сек.                                                                                                    |  |  |  |
| -                            | Теле: от EV 7.6 - 17.6; f/4.8, 2 сек. до f/8.0, 1/2000 сек.                                                                                                    |  |  |  |
| Режим экспозиции             | Экспокоррекция: ±2,0 EV с шагом 1/3 EV                                                                                                    |  |  |  |
| Скорость затвора             | Применяется механический затвор; 1/2000 - 2 сек.                                                                                                    |  |  |  |
| Светочувствительность<br>ISO | Auto (авто): 64 - 100; Выбираемые 64, 100, 200                                                                                                    |  |  |  |
| Вспышка                      |                                                                                                    |  |  |  |
| Электронная вспышка          | GN. 6,0 при ISO 100<br>Автоматическая вспышка<br>Измеряемый диапазон при ISO 100:<br>0,5 - 2,2 м в режиме Широкоугольный<br>0,5 - 1,3 м в режиме Телефото                                                                                                    |  |  |  |
| Режимы вспышки               | Авто, Заполняющая, Компенсация "красных глаз", Выкл,<br>Медленная синхронизация                                                                                                    |  |  |  |
| Съемка                       |                                                                                                    |  |  |  |
| Режимы захвата               | Auto (авто), 17 режимов Scene (Сюжетов) (Portrait<br>(Портрет), Sport (Спорт), Landscape (Пейзаж), Night<br>Portrait (Ночной портрет), Night Landscape (Ночной<br>пейзаж), Snow (Снег), Beach (Пляж), Text (Текст),<br>Flower (Цветы), Museum (Церемония/Музей), Nagashidori<br>(Плоская съемка), TV Screen (Экран телевизора),<br>Candle Light (Свет свечей), Sunset (Закат), Auction<br>(Аукцион), Custom (Пользовательский), Video (Видео)) |  |  |  |
| 5-позиционный<br>регулятор   | Предназначен для выбора режима съемки                                                                                                    |  |  |  |
| Режим Burst (Серия)          | Максимум 4 изображения<br>AE, AF, AWB выполняются только для первого кадра                                                                                                    |  |  |  |
| Видеосъемка                  | Размер изображения: QVGA (320x240), VGA (640x480) -<br>выбирается пользователем<br>Скорость съемки: 12,5 кадр/с VGA, 30 кадр/с QVGA                                                                                                    |  |  |  |
| Формат файла                 | Фото: Exif 2.2 (сжатие JPEG), DCF                                                                                                    |  |  |  |
| изображения                  | Видео: QuickTime (Motion JPEG)                                                                                                    |  |  |  |
| Накопитель для<br>снимков    | 16 МБ встроенной памяти<br>Карта xD-Picture Card™ (продаётся отдельно)                                                                                                    |  |  |  |

| Обзор                                                                                                |                                                                                                    |  |  |  |  |
|----------------------------------------------------------------------------------------------------|----------------------------------------------------------------------------------------------------|--|--|--|--|
| Быстрый просмотр                                                                                     | Да                                                                                                    |  |  |  |  |
| Видеовыход                                                                                           | NTSC или PAL                                                                                                    |  |  |  |  |
| Питание                                                                                              | Питание                                                                                                    |  |  |  |  |
| Ионно-литиевый аккумулятор Kodak EasyShare (KLIC-7000)                                               |                                                                                                    |  |  |  |  |
| Преобразователь переменного тока на 5 В                                                              |                                                                                                    |  |  |  |  |
| Количество разьемов для работы аккумулятора                                                          |                                                                                                    |  |  |  |  |
| Аккумулятор                                                                                          | KLIC-7000                                                                                                    |  |  |  |  |
| Возможное количество                                                                                 | Примерное. 150 в соответствии со стандартом CIPA                                                                                                    |  |  |  |  |
| СНИМКОВ                                                                                              | (Camera & Imaging Products Association). *                                                                                                    |  |  |  |  |
|                                                                                                    | * "CIPA DC-002-2003 (Стандартная процедура по замеру<br>потребляемой мощности аккумулятора цифровой<br>камеры) (Standard Procedure for Measuring Digital Still<br>Battery Consumption)")                                                                  |  |  |  |  |
|                                                                                                    | Температура 23°С, Дисплей фотокамеры включён, линзы<br>зума совершают цикл между полным широкоугольным<br>и полным Telephoto (Телефото), максимальная вспышка<br>используется для каждого второго снимка, и камера<br>отключается через каждые 10 секүнд. |  |  |  |  |
| Связь с компьютером                                                                                  |                                                                                                    |  |  |  |  |
| USB 2.0 (PIMA), с помощью кабеля USB, PTP использует док-станцию принтера или                        |                                                                                                    |  |  |  |  |
| фото кадров.                                                                                         |                                                                                                    |  |  |  |  |
| Языки                                                                                                |                                                                                                    |  |  |  |  |
| английский/французский/немецкий/испанский/итальянский/португальский/китайский/<br>корейский/японский |                                                                                                    |  |  |  |  |
| Другие функции                                                                                       |                                                                                                    |  |  |  |  |
| Self Timer (Автоспуск)                                                                               | 10 секунд                                                                                                    |  |  |  |  |
| Баланс белого                                                                                        | Auto (Авто), Weak auto (Слабое Авто), Daylight (Естественное<br>освещение), Tungsten (Лампа накаливания), Fluorescent<br>(Лампа дневного света), Open Shade (Открытая тень),<br>Manual (Ручной)                                                           |  |  |  |  |
| Автоматический<br>жлуший режим                                                                       | 8 минут                                                                                                    |  |  |  |  |
| Добавление даты                                                                                      | OTCVTCTBVET, YYYYMMDD, MMDDYYYY, DDMMYYYY                                                                                                    |  |  |  |  |
| Крепление штатива                                                                                    | Нет                                                                                                    |  |  |  |  |
| Размер                                                                                               | 95 мм x 61,5 мм x 25 мм<br>(Ш x В x Д) при выключенном питании                                                                                                    |  |  |  |  |
| Масса (только камера)                                                                                | 170,5 г без аккумулятора и карты                                                                                                    |  |  |  |  |

# Советы, меры предосторожности, обслуживание

При использовании фотокамеры в экстремальных погодных условиях или подозрении, что внутрь фотокамеры попала вода, выключите фотокамеру и извлеките аккумулятор и карту. Перед дальнейшей эксплуатацией фотокамеры просушите все ее компоненты в течение не менее 24 часов.

Для удаления пыли и загрязнений осторожно подуйте на объектив или дисплей фотокамеры. Для чистки объектива пользуйтесь мягкой материей или специальной тканью. Не используйте материалы, не предназначенные для чистки объектива. Не допускайте контакта химических веществ, например, лосьона для загара, с цветными поверхностями.

В некоторых странах действуют соглашения на техническое обслуживание. Для получения дополнительных сведений обратитесь к дилеру компании Kodak.

Для получения сведений по утилизации аккумулятора посетите web-узел корпорации Rechargeable Battery Recycling Corporation по адресу www.rbrc.com.

Для получения сведений по утилизации цифровой фотокамеры обращайтесь в местные сервисные центры. Для США: посетите веб-узел Electronics Industry Alliance (Объединение Электронной Промышленности) www.eiae.org.

# Максимальное количество снимков

Приведенные сведения являются приблизительными и могут изменяться в зависимости от размера файлов и наличия других файлов. Реальное количество снимков/видео может быть больше или меньше.

#### Максимальное количество снимков по качеству снимка

| Качество снимка | Internal Memory<br>(Встроенная<br>память) | xD-Picture Card™ |       |       |        |        |
|-----------------|-------------------------------------------|------------------|-------|-------|--------|--------|
|                 |                                           | 16 MÓ            | 32 MG | 64 Мб | 128 Mố | 256 MÓ |
| 5,0 MP          | 10                                        | 12               | 24    | 49    | 98     | 197    |
| 4,5 MP (3:2)    | 12                                        | 13               | 27    | 55    | 111    | 222    |
| 4,0 MP          | 13                                        | 15               | 31    | 62    | 124    | 249    |
| 3,1 MP          | 16                                        | 19               | 38    | 76    | 153    | 307    |
| 1,1 MP          | 37                                        | 43               | 86    | 173   | 347    | 695    |
| VGA             | 96                                        | 110              | 221   | 443   | 888    | 1 776  |
| 240 x 320       | 173                                       | 199              | 399   | 799   | 1 598  | 3 198  |

ПРИМЕЧАНИЕ. \*Снимки, хранящиеся в разделе Favorites (Избранное), уменьшают свободный объем встроенной памяти.

## Максимальное время записи видео (ед: секунды)

| video quality<br>(качество видео) | Internal Memory<br>(Встроенная<br>память) | xD-Picture Card™ |       |       |        |        |
|-----------------------------------|-------------------------------------------|------------------|-------|-------|--------|--------|
|                                   |                                           | 16 Mố            | 32 MG | 64 Мб | 128 Mố | 256 MG |
| VGA (со звуком)                   | 18                                        | 21               | 42    | 86    | 172    | 345    |
| VGA (без звука)                   | 18                                        | 21               | 43    | 87    | 174    | 350    |
| QVGA (со звуком)                  | 20                                        | 23               | 47    | 95    | 190    | 381    |
| QVGA (без звука)                  | 21                                        | 24               | 48    | 96    | 193    | 387    |

ПРИМЕЧАНИЕ. \*Видео, хранящееся в разделе Favorites (Избранное), уменьшает свободный объем встроенной памяти.

# Функции экономии энергии

| Время простоя | Фотокамеры                            | Для возврата в рабочий режим           |
|---------------|---------------------------------------|----------------------------------------|
| 1 минута      | Выключение дисплея.                   | Нажмите любую кнопку.                  |
| 8 минут       | Автоматическое<br>выключение питания. | Нажмите кнопку<br>включения/отключения |

# Обновление программного обеспечения и микропрограммы

Загрузка новых версий программного обеспечения, содержащегося на компакт-диске с программным обеспечением Kodak EasyShare, и микропрограммы фотокамеры (программы, выполняемой на фотокамере). См. www.kodak.com/go/ls755downloads.

# Информация о соответствии требованиям

## Соответствие стандартам FCC

Цифровая фотокамера Kodak EasyShare LS755 с зумом Проверено и признано соответствующей стандартам FCC. ДЛЯ ИСПОЛЬЗОВАНИЯ ДОМА ИЛИ В ОФИСЕ

Данное оборудование было проверено и признано соответствующим ограничениям для цифровых устройств класса В в соответствии с частью 15 правил FCC. Эти ограничения разработаны с целью обеспечения защиты от вредного излучения устройства в жилой зоне.

Данное оборудование вырабатывает, использует и может излучать энергию в диапазоне высоких частот, поэтому при установке и использовании с нарушением инструкций оно может стать причиной радиопомех. Однако не существует гарантии, что, будучи правильно установленным, данное устройство не будет являться источником помех.

Если устройство вызывает помехи теле- и радиоприема, наличие которых определяется путем включения и выключения устройства, пользователь может попытаться уменьшить влияние помех, выполнив следующие действия: 1) изменить направление или местоположение приемной антенны; 2) увеличить расстояние между устройством и приемником; 3) подключить устройство и приемник в сетевые розетки разных цепей питания; 4) обратиться к торговому агенту или к специалисту по теле/радиооборудованию для получения дополнительных советов.

Изменения или модификации, явно не одобренные стороной, ответственной за соответствие техническим условиям, могут привести к лишению пользователя прав на эксплуатацию данного оборудования. Если к изделию прилагаются экранированные интерфейсные кабели или где-либо определено, что при установке этого изделия следует использовать дополнительные компоненты или аксессуары, то их следует обязательно использовать, чтобы выполнить нормативные требования FCC.

## **Canadian DOC statement**

DOC Class B Compliance

This Class B digital apparatus complies with Canadian ICES-003.

Observation des normes-Class B

Cet appareil numérique de la classe B est conforme à la norme NMB-003 du Canada.

## VCCI Class B ITE

この装置は、情報処理装置等電波障害自主規制協議会(VCCI)の基準 に基づくクラスB情報技術装置です。この装置は、家庭環境で使用すること を目的としていますが、この装置がラジオやテレビジョン受信機に近接して 使用されると、受信障害を引き起こすことがあります。 取扱説明書に従って正しい取り扱いをしてください。 Английский:

В соответствии со стандартом Совета по добровольному контролю помех (VCCI) для информационно-технологического оборудования данный продукт относится к классу В. При эксплуатации устройства в домашних условиях рядом с радиоприемником или телевизором возможно возникновение радиопомех. Оборудование следует устанавливать и использовать в соответствии с инструкцией по эксплуатации.

## Формат Motion JPEG

Запрещается использование данного оборудования для работы с файлами формата Motion JPEG, за исключением личного использования в некоммерческих целях.

www.kodak.com/go/support

# Указатель

#### Символы

5-позиционный регулятор, іі

## A

auto (авто) вспышка, 16 режим фотосъемки, 10

## С

Canadian compliance, 71 ccd, 65 color mode (цветовой режим), 23

D date stamp (добавление даты), 29

K Kodak EasyShare, 53

M magnify picture (увеличение снимка), 36

NTSC, видеовыход, 29

0

orientation sensor (датчик ориентации), 28

Р РАL, видеовыход, 29

## R

red-eye (компенсация "красных глаз"), вспышка, 16

#### U

URL, веб-узлы Kodak, 62

#### W

white balance (баланс белого), 22

## Ζ

zoom (зум) кнопка, іі

## A

авто фокусировка, 11 автоматический ждущий режим, 69 автоспуск снимки/видео, 30 аккумулятор меры предосторожности, 2 примерный срок службы, 3 продление срока службы, 3 аккумуляторный отсек, док-станции разъем, і аксессуары, 53 покупка, 62 альбомы, отметка снимков для, 32

### Б

быстрый просмотр, 14

## В

веб-узлы Kodak, 62 видео, 38 воспроизведение, 34 выбор режима, 10 добавление даты/времени, 28 емкость накопителей, 68 запись, 9 защита, 37 качество, 26 копирование, 39

отправка отмеченных по электронной почте, 48 просмотр, 33 редактирование, 35 удаление, 35 установка длительности, 26 установка разрешения, 26 включение и выключение фотокамеры, 4 воспроизведение слайд-шоу, 37 время, установка, 4 вспышка дальность захвата, 16 мощность, 25 настройки, 16, 17 технические характеристики, 66 встроенная память емкость накопителя, 68 переключение с карты, 26 форматирование, 29 выброс, утилизация, 68 выключение, автоматическое, 69

## Д

дата, установка, 4 динамик, і дисплей фотокамеры просмотр видео, 33 просмотр снимков, 33 технические характеристики, 65 дополнительный цифровой зум, 15

#### E

емкость накопителя, 68

#### ж

ждущий режим, 69 ЖКД (жидкокристаллический дисплей). *См*. дисплей фотокамеры

#### 3

запись звука, 26 запуск слайд-шоу, 37 затвор задержка автоспуска, 30 кнопка, і, іі защита снимков, видео, 37 зум использование, 15

#### И

избранное настройки, 49 отметка, 49 просмотр, 49 удаление, 50 изменение размеров изображения, 40 изображения размер изображения, 21 изображения Сепия, 23 индикатор готовности, іі, 60 индикаторы состояние, готовность, 60 состояние, индикатор питания, 61 инструкции по использованию, аккумулятор, 3 информация о снимках, видео, 41

#### К

кабель USB, 1, 53 аудио/видео, 1, 38 кабель аудио/видео, 1, 38 карта памяти ММС разъем, і карта, память емкость накопителей, 68 переключение со встроенной, 26 печать с. 55 форматирование, 29 кнопка review (просмотр), ii, 33 share (распространение), 46 zoom (зум), 15 местоположение на фотокамере, іі кнопка menu (меню), іі кнопка review (просмотр), іі, 33 кнопка share (распространение), ii Кнопка ОК, іі кнопка режима, іі компьютер требования к системе, 44 компьютеры Macintosh требования к системе, 44 установка программного обеспечения на. 45 компьютеры с операционной системой Windows требования к системе, 44 установка программного обеспечения, 45 копирование снимков из памяти на карту, 39 с карты в память, 39 крышка, объектив, і

#### М

макро, 12 медленная синхронизация, вспышка, 16 меры предосторожности аккумулятор, 2 фотокамера, 68 микропрограмма версия, проверка, 30 обновление, 70 микрофон, і

#### Η

накопитель для снимков, 26 настройка вспышка, 16 параметры фотосъемки, 19—27 настройка параметров фотокамеры, 27—30

## 0

о программе микропрограмма фотокамеры, 30 обзор режимы фотокамеры, 10 режимы фотосъемки, 10 обновление программного обеспечения, микропрограммы, 70 обслуживание и поддержка номера телефонов, 63 обслуживание, фотокамера, 68 объектив, і, 65 объемная вспышка, 16 оптический зум, 15 отметка для альбомов, 32 для печати, 47 для электронной почты, 48 избранное, 49 отпечатки снимков по сети, заказ, 55 отправка снимков, видео по электронной почте, 48

## Π

память емкость накопителей, 68 смена местоположения, 26 параметр self timer (автоспуск), 30 режим фотосъемки, 10 печать заказ по сети, 55 оптимизация работы принтера, 62 отмеченные снимки, 54 с карты памяти, 55 снимки, 54 питание автоматическое отключение, 69 включение/отключение, 4 индикатор, іі поддержка по телефону, 63 поддержка, техническая, 63 программное обеспечение обновление, 70 программное обеспечение Kodak EasyShare обновление, 70 просмотр видео дисплей фотокамеры, 33 защита, 37 удаление, 35 просмотр снимка после съемки, 33 увеличенный, 36 просмотр снимков дисплей фотокамеры, 33 защита, 37 слайд-шоу, 37 увеличение, 36 удаление, 35

#### Ρ

разъем для док-станции, i, 3 рамка AF, 13 режим auction (аукцион), 12 режим beach (пляж), 11 режим burst (серия), 20 режим candle light (свет свечи), 12 режим flower (цветы), 11 режим landscape (пейзаж), 11 режим museum (музей), 12 режим nagashidori (панорамная съемка), 12 режим night portrait (ночной портрет), 11 режим portrait (портрет), 11 режим snow (снег), 11 режим sport (спорт), 11 режим sunset (закат), 12 режим text (текст), 11 режим TV Screen (телеэкран), 12 режимы сюжетной съемки, 11 режимы, фотосъемка, 10 резкость, установка, 23

#### С

сведения версия микропрограммы фотокамеры, 30 снимок, видео, 41 сведения о соответствии, 70 слайд-шоу запуск, 37 на экране телевизора, 38 неполадки, 58 циклическое повторение, 38 СНИМКИ емкость накопителя, 68 защита, 37 копирование, 39 неполадки с качеством, 59 отметка, 32 отметка для печати, 47 отправка отмеченных по электронной почте, 48 печать, 54 просмотр, 33

съемка, режимы, 10 увеличение, 36 удаление, 35 советы инструкции по использованию аккумулятора, 3 обслуживание/меры предосторожности, 68 файл ReadMe, 57 содержимое комплекта поставки, 1 соответствие стандартам FCC, 70 соответствие стандартам VCCI, 71 состояние индикатора питания, 61 справка ссылки в сети Интернет, 62 фотокамера, 57 стабилизатор изображения, 26 супер макро, 12 съемка движущегося объекта burst (серия), 20 режим sport (спорт), 11 съемка хода времени, 31

## Т

таймер, задержка затвора, 30 телевизор, слайд-шоу, 38 телефото зум, 15 техническая поддержка, 63 технические характеристики съемки, 66 технические характеристики, фотокамера, 65 требования к системе, компьютер, 44 требования, требования к системе, 44

#### у

удаление защита снимков, видео, 37 снимки/видео, 35 удаление избранного, 50 установка аккумулятор, 2 дата и время, 4 устранение неполадок качество снимка, 59 компьютер/соединение, 58 фотокамера, 57 утилизация, выброс, 68 уход за фотокамерой, 68

#### Φ

файл ReadMe, 57 фокус рамка AF, 13 фокусировка зона, 24 форматирование памяти, 29

#### Ц

цифровой зум, 15

#### Ч

часы, установка, 4 черно-белые снимки, 23 чувствительность по ISO, установка, 23

#### Ш

широкоугольный зум, 15 широта, 24

#### Э

экран с док-станцией, 4 экспозиция измерение, 24 коррекция, 25 технические характеристики, 66

#### R

язык дисплея, изменение, 29